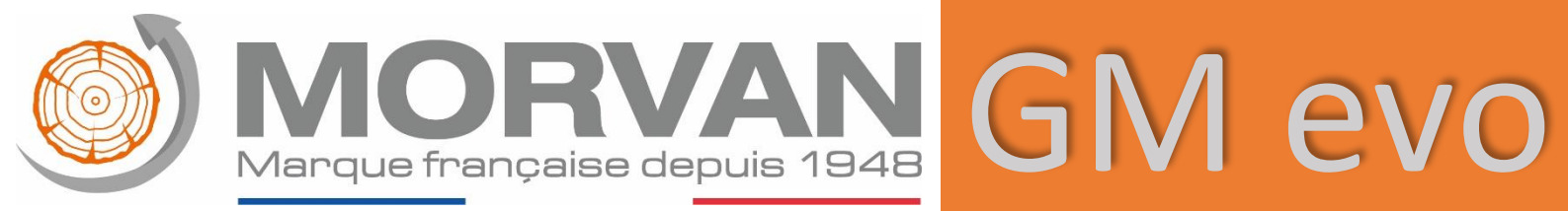

# LIVRET D'UTILISATION

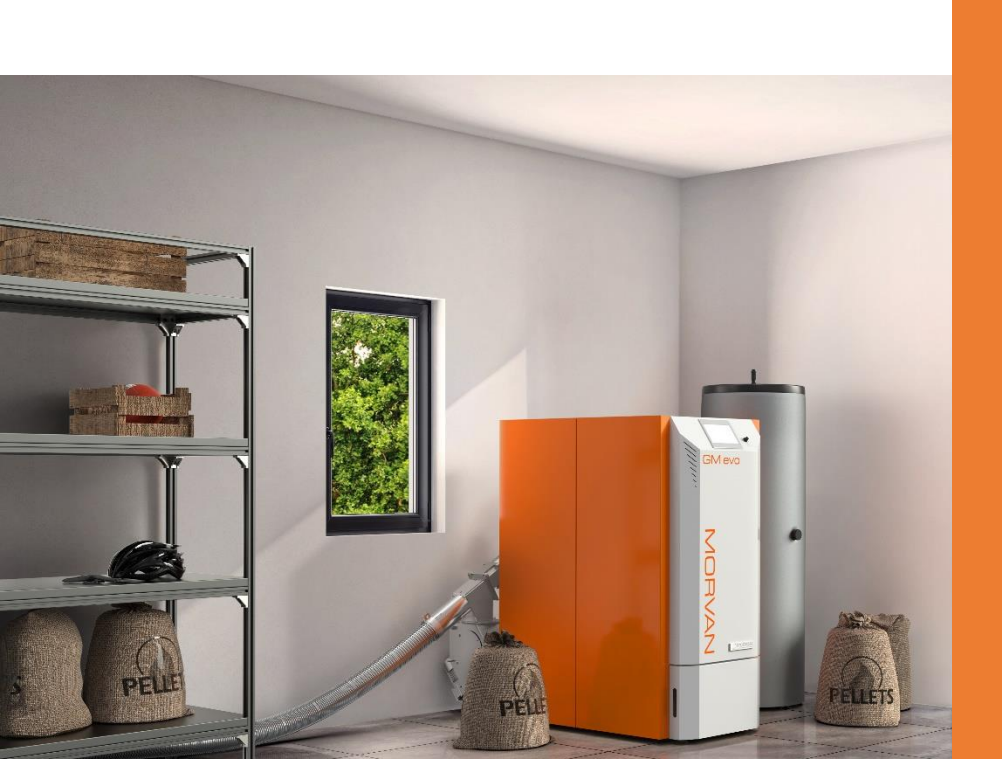

SELFCLIMAT MORVAN 10/05/2023\_V.1

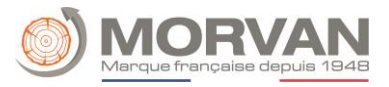

# Contexte :

Depuis sa création en 1948 la marque MORVAN, à l'origine de l'invention brevetée de la flamme inversée, ne cesse d'évoluer afin de mettre son savoir-faire au service de l'innovation. Symbole de persévérance de la marque, en 70 ans d'existence, MORVAN affiche avec fierté un capital de plus de 100 000 appareils fabriqués et distribués en France. C'est grâce à ce savoir-faire historique et à cette expertise que nous pouvons prétendre aujourd'hui à occuper une place de leader sur le marché du bois énergie.

Nos certifications de qualité et labellisations sont gages de rigueur et d'innovation. Nous nous engageons dans cette démarche pour la transition énergétique avec des appareils toujours plus performants et respectueux de l'environnement.

Notre seul métier est concentré sur le bois énergie, par conséquent, toute notre énergie est dévouée avec passion toujours dans le même but d'apporter la meilleure satisfaction aux clients.

Les unités de fabrication et de montage sont intégrées à notre structure permettant d'assurer un niveau de qualité sans égal du produit et d'être très réactif par rapport aux requêtes de nos clients.

# Contenu :

Ce document comportera les paramètres et réglages de la chaudière GM EVO pour son bon usage.

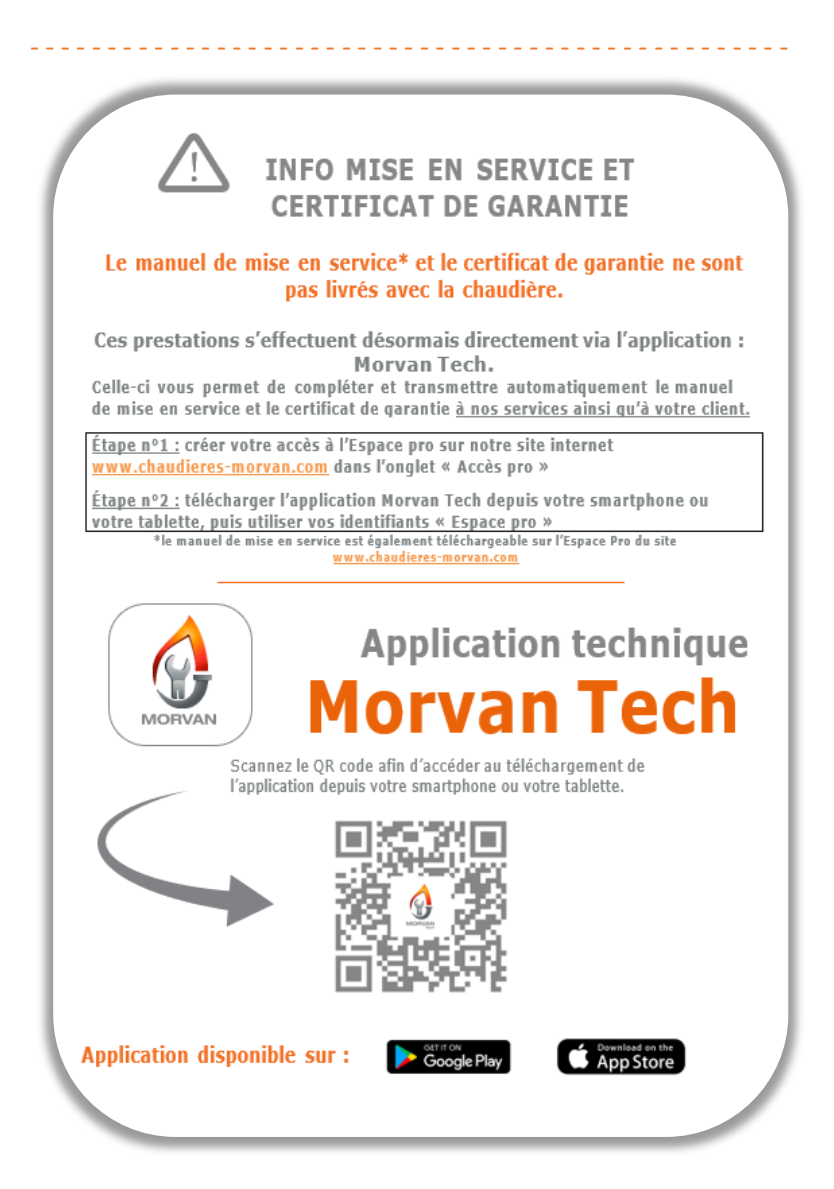

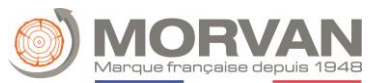

# SOMMAIRE

| I.   | G  | iénéralités                                                 | 5  |
|------|----|-------------------------------------------------------------|----|
| II.  | С  | onsignes de sécurité                                        | 6  |
| III. |    | Combustibles                                                | 8  |
| IV.  |    | Composants de sécurité                                      | 8  |
| 1    | •  | Limiteur de température de sécurité                         | 8  |
| 2    | •  | Dispositif de sécurité coupe-feu                            | 8  |
| 3    | •  | La soupape de sécurité et portes des cendriers              | 9  |
| 4    | •  | Echangeur de sécurité (45-60kW)                             | 9  |
| V.   | E  | tats de fonctionnement                                      | 9  |
| VI.  |    | Régulation                                                  | 11 |
| 1    | •  | Démarrage de l'installation                                 | 12 |
| 2    | •  | Écran de démarrage                                          | 12 |
| 3    | •  | Signification des symboles                                  | 14 |
| 4    |    | Mise en marche et arrêt de la chaudière (fonction ramonage) | 16 |
| 5    | •  | Date et heure                                               | 17 |
| 6    |    | Valeurs sur l'écran d'accueil                               | 18 |
|      | а  | . Ajouter / définir des valeurs d'affichage                 | 18 |
|      | b  | . Supprimer des données d'affichage sur l'écran d'accueil   | 19 |
| 7    |    | Informations de défauts et alertes                          | 20 |
| 8    | •  | Modules                                                     | 21 |
| 9    | •  | Structure du menu module                                    | 22 |
| 1    | 0. | Paramètres et disposition                                   | 22 |
|      | а  | . Chaudière                                                 | 23 |
|      | b  | . Tampon                                                    | 29 |
|      | C. | Ballon ECS                                                  | 31 |
|      | d  | . Circuit chauffage                                         | 34 |
|      | е  | . Mode horaire                                              | 40 |
|      | f. | Pompe réseau                                                | 41 |
|      | g  | . T externe                                                 | 42 |
|      | h  | . Chaudière d'appoint                                       | 44 |
| 1    | 1. | Paramètres système                                          | 46 |
|      | а  | . Configuration réseau                                      | 47 |
|      | b  | Paramètres ModBus                                           | 48 |
|      | C. | Écran de veille                                             | 49 |
|      | d  | . Maintenance à distance                                    | 49 |
|      | е  | . Envoyer par mail                                          | 50 |
|      | f. | Paramètres Serveur Mail                                     | 51 |
|      |    |                                                             |    |

## MORVAN Marque française depuis 1948

| g. | Rapport sur le statut mail | 52 |
|----|----------------------------|----|
| h. | Service spécial            | 52 |
| i. | Cascade                    | 53 |

# I. <u>Généralités</u>

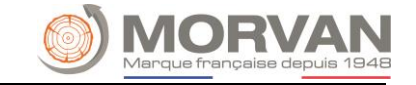

- Le montage, l'installation et la mise en service (réglages) de votre installation de chauffage aux granulés ne doivent être réalisés que par un technicien Morvan, ou par une entreprise spécialisée.
- Recommandation : Pour une durée de vie prolongée de votre chaudière, l'optimisation des cycles de fonctionnement et pour une réduction des dépenses d'entretien : équiper votre chaudière d'un ballon tampon ou ballon tampon combiné. Ainsi le ballon tampon va permettre :

- de faire fonctionner la chaudière le plus longtemps possible à sa température optimale (donc au rendement optimal) ;

- de réduire le nombre d'allumages de la chaudière (limiter la formation de mâchefer, limiter les rejets polluants, de réduire le fonctionnement des éléments périphériques de la chaudière, ex : résistance d'allumage, moteur de décendrage et échangeur) ;

- de lisser les marches en demi-saison où les besoins calorifiques moindres vont entraîner des démarrages fréquents

engendrant des rendements inférieurs (risque important de bistre et condensation du corps de chauffe) ; - de disposer d'une réserve d'eau à haute température afin de pouvoir fournir une grande quantité d'eau chaude nécessaire pour réchauffer tout un réseau de chauffage central ou production d'eau chaude sanitaire.

- Utilisez uniquement les combustibles prescrits granulés de bois selon EN 14961-2, classe A1+ A2 (Ø 6 mm). C'est la condition d'un fonctionnement à faibles émissions, économique et sans panne de votre chaudière à granulés. Le non-respect entraîne la perte de la garantie.
- Effectuez les travaux de maintenance et de nettoyage recommandés dans ce manuel de votre chaudière à granulés de bois à intervalles réguliers. Vous garantissez ainsi non seulement la sécurité d'exploitation de l'installation et de ses dispositifs de sécurité, mais aussi de son bon fonctionnement « efficace » avec peu d'émissions en rejets émis par la chaudière. Le meilleur entretien de votre chaudière à granulés de bois est assuré en concluant un contrat de maintenance. Les intervalles de nettoyage et de maintenance indiqués doivent obligatoirement être respectés. Notez que les dommages causés par le non-respect des consignes de maintenance sont exclus de la garantie.
- Si l'exploitant effectue des modifications techniques lui-même, MORVAN n'accorde de garantie d'aucune sorte pour les dommages qui en résultent.
- Toute intervention par des personnes non autorisées par le service technique MORVAN ainsi que le non-respect des présentes consignes générales ou des consignes de sécurité décrites ci-dessous entraînent la perte immédiate de tout droit de garantie légale et de garantie du constructeur.
- Les composants et les pièces défectueux(ses) de la chaudière ne doivent être remplacé(e)s que par des pièces d'origine.
- Nous recommandons vivement de conserver ce guide à portée de mains dans la chaufferie.
- La chaudière à granulés de bois décrite dans le manuel ci-présent est certifiée selon NF-EN303-5.
- Concernant la prévention contre les légionelles, respectez les règles de conduite généralement valables pour les installations de chauffage.
- REMARQUE : Dans le cas d'un silo à granulés avec 2 raccords de remplissage, le silo de stockage se vide de façon irrégulière (une vidange intégrale ne peut pas être garantie). La maintenance obligatoire de l'installation doit être effectuée au moins une fois par an, au plus tard après 1 500 heures de service (dans une plage de puissance entre 80 et 100 %) par du personnel qualifié et autorisé. La responsabilité ou la garantie ne s'applique pas si la maintenance n'est PAS effectuée ! La durée de la garantie est de 5 ans pour le corps de la chaudière et de 2 ans pour les pièces dites : électronique « Garantie Européenne ». Les pièces d'usure sont exclues de la garantie.

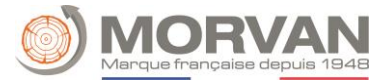

# II. <u>Consignes de sécurité</u>

- Le constructeur ne peut pas être tenu responsable des dommages résultant d'une mauvaise réalisation des raccordements hydrauliques de départ et de retour (ne pas confondre ces raccordements). Réaliser ces raccords de manière qu'ils puissent être démontés. Lors de la pose de la tuyauterie, veiller à ce que le bloc chaudière puisse être purgé. En vue de travaux de réparation, prévoir des dispositifs d'arrêt (par exemple des robinets à boisseau sphérique) aux endroits appropriés. Avant de raccorder la chaudière au circuit de chauffage : rincer le circuit pour éliminer les résidus et les boues.
- Attention : risque de blessure pendant l'éventuel déclenchement de la soupape de sécurité ! Vider l'eau dans le tuyau prévu à cet effet.
- Vérifiez l'étanchéité de la chaudière avant de la mettre en service. Ajuster la pression correspondante à celle de la soupape de sécurité « 2 Bars ». Une pression élevée endommage les dispositifs de sécurité de pression, de régulation. Effectuer l'essai d'étanchéité conformément aux dispositions et normes en vigueur.
- Remplissez la chaudière uniquement quand elle est froide. La température d'eau de remplissage ne doit pas dépasser 40°C.
- La chaudière à granulés de bois doit être exploitée que si elle se trouve dans un état technique irréprochable. Les défauts et les dommages susceptibles de compromettre la sécurité doivent être éliminés.
- Toute intervention de montage ou démontage doit être réalisé que par une entreprise spécialisée.
- La chaudière possède des pièces en rotation entraînées avec un couple relativement élevé (danger d'écrasement).
- Sous le carénage et dans les boîtes de dérivation se trouvent des pièces conduisant de la tension électrique. Par conséquent, n'enlevez jamais les éléments du carénage et n'ouvrez jamais les boîtes de dérivation sans préalablement avoir vérifier la mise hors tension du circuit.
- N'ouvrez jamais les trappes de visite pendant le fonctionnement de la chaudière, car des cendres et des gaz de fumée chauds pourraient s'échapper.
- La chaudière doit être éteinte avant d'effectuer des travaux de maintenance. Éteignez la chaudière avec le bouton MARCHE/ARRET. Attendez que la chaudière soit refroidie (voir la température sur l'afficheur). Éteignez ensuite la chaudière avec l'interrupteur d'arrêt mécanique ou disjoncteur.
- Avant le ramonage de la fumisterie ou de la cheminée par le ramoneur, éteignez la chaudière avec le bouton MARCHE/ ARRET et attendez la fin de la combustion (env. 20 minutes). Risque de déflagration en cas d'accumulation des gaz de combustion.
- Ne versez jamais un liquide inflammable dans la chambre de combustion. N'effectuez jamais vousmême les travaux de réparation de nos chaudières, mais adressez-vous à une entreprise spécialisée.
- Veillez à une ventilation en air frais suffisante « ventilation haute et basse obligatoire en chaufferie »
- Protégez l'accès de votre chaufferie aux personnes non habilitées, en particulier les enfants.
- Vérifiez une fois par mois l'étanchéité et le bon état des portes de la chaudière et des raccordements hydrauliques « présence de fuite ».
- Vérifiez la fonctionnalité de l'aquastat de sécurité (STB) une fois par an (en général dans le cadre de la maintenance ou de l'entretien).

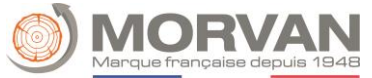

- Les dispositifs de sécurité ne doivent être ni démontés, ni court-circuités ni être mis hors service de quelque manière que ce soit.
- Pour les travaux de nettoyage ainsi que pour l'évacuation des cendres, portez un masque de protection antipoussière pour prévenir tout danger pour votre santé.
- Lors de la livraison des granulés avec un camion-citerne, la chaudière doit être éteinte (attente env. 20 minutes).
- Lorsque la température de l'eau chaude sanitaire est réglée à plus de 60°C, veillez à ce qu'elle soit mélangée avec de l'eau froide « Vanne thermostatique ».
- La chaudière à granulés de bois doit être installée et mise en service que dans des sites conformes à la législation et normes en vigueur.
- Une soupape de sécurité 3 bars doit être installée en partie haute de la chaudière.
- Contrôle annuel des soupapes de sécurité par un technicien.
- Contrôle régulier du ou des vases d'expansion par un technicien.
- Contrôle de la présence d'un disconnecteur avec vannes d'obturations en amont et en aval.
- La mise en conformité aux prescriptions de prévention aux risques d'incendies est à réaliser à la charge du client conformément aux dispositions légales et normes en vigueur.
- Pour toutes questions, nos services sont à votre disposition du lundi au jeudi 8h-12h / 13h15-17h et vendredi 8h-12h / 13h-16h au 01.60.05.18.53.

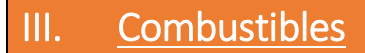

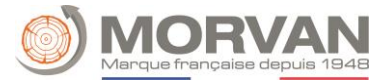

Pellets de bois pour utilisation non industrielle selon ENplus à la norme EN 17225-2 selon les spécifications suivantes :

- Classe de qualité A1
- La proportion maximale de parties fines dans le silo ne doit pas excéder 8 % du volume de combustible stocké (calcul de la proportion obtenu avec un tamis-de 5mm)
- Proportion de parties fines lors du remplissage : < 1,0 m-%
- Pouvoir calorifique du combustible livré > 4,6 kWh/kg
- Masse volumique du combustible lors de la livraison > 600kg/m<sup>3</sup>
- Résistance mécanique DU, EN 15210-1 dans l'état de livraison, m-% : DU 97.5 ≥ 97,5
- Diamètre 6 mm

Les corps étrangers, tels que des pierres ou morceaux de métal ne doivent pas être introduits dans l'installation ! Le sable et la terre entraînent une plus forte production de cendres et génèrent du mâche-fer ou des scories.

# IV. <u>Composants de sécurité</u>

## 1. Limiteur de température de sécurité

Si la température de la chaudière vient à dépasser 95 °C, l'installation doit être arrêtée pour des raisons de sécurité. Le limiteur de température de sécurité (STB) est prévu à cet effet.

Les causes possibles peuvent être :

- La demande de puissance est suspendue de façon brutale. Cela peut se produire lors de l'arrêt d'une pompe ou de la fermeture brusque d'une vanne de mélange du circuit de chauffage.
- Les pompes des consommateurs sont gérées par la régulation MORVAN. La fonction d'évacuation de la surchauffe est automatiquement activée par la régulation MORVAN. Ainsi, les surchauffes des chaudières sont évitées.
- La chaudière est surdimensionnée, le niveau de combustible est paramétré trop haut, coupure d'électricité...

Tout d'abord, la cause du problème doit être trouvée et corrigée avant que le STB soit déverrouillé.

#### Pour déverrouiller le STB, la température de la chaudière doit être redescendue en dessous de 75°C.

Le défaut peut seulement être acquitté après cette opération. Pour cela, le couvercle du STB doit être dévissé. Le STB peut ensuite être déverrouillé en exerçant une légère pression avec un objet pointu. Après avoir revissé le couvercle du STB, le défaut doit être acquitté sur l'automate de la chaudière. Le STB se trouve du côté gauche du terminal de commande.

## 2. Dispositif de sécurité coupe-feu

Le dispositif de sécurité coupe-feu (RSE) permet de limiter un retour de feu dans le silo. Il se situe entre la chambre de combustion et le silo de stockage de pellets. Le RSE est une sorte de clapet coupe-feu. Il s'ouvre uniquement lors de l'alimentation de la chaudière en combustible.

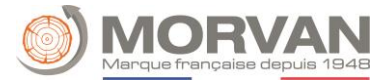

#### 3. La soupape de sécurité et portes des cendriers

La soupape de sécurité 3 bars est prévue pour protéger la chaudière des surpressions. Lorsque la pression maximale de service de la chaudière est atteinte (voir plaque signalétique), la soupape doit s'ouvrir.

Les portes des cendriers sont reliées sans contact direct à la chaudière par des capteurs inductifs.

#### 4. Echangeur de sécurité (45-60kW)

L'échangeur de sécurité est intégré à la chaudière et doit être raccordé à une soupape de décharge thermique selon les directives techniques. La soupape de décharge thermique est à raccordée directement sur une alimentation d'eau froide sanitaire sous pression (pression  $\leq$  3 bars).

# V. <u>Etats de fonctionnement</u>

#### Stand-by

La température de la chaudière ou du ballon tampon est suffisante pour alimenter les consommateurs ou la température de la chaudière a atteint la température d'arrêt.

#### **Préparation allumage**

Durant cet état, la grille de combustion est nettoyée et la sonde Lambda est préchauffée.

#### **Pré-ventilation**

Durant cette phase, le ventilateur d'extraction fonctionne pour nettoyer la chambre de combustion et le conduit de fumées.

#### Démarrage à froid

Lorsque la température du foyer est inférieure à la température paramétrée (**par défaut : 150 °C**), un cycle de démarrage à froid est lancé. Durant cette phase, l'alimentation en combustible se fait à intervalles. Et le système de ventilation par air chaud fonctionne en même temps. Pendant la phase d'allumage, des valeurs sont contrôlées pour déterminer si l'allumage est réussi. Un allumage réussi est détecté lorsque la température de la chambre de combustion ou des fumées augmente régulièrement, ou au plus tard lorsque la température d'allumage de la chambre de combustion est atteinte.

Par la suite, le système passe en phase de début de combustion. En même temps, le refroidissement de l'allumeur est activé. Lors de l'arrêt du système de ventilation par air chaud, le ventilateur d'allumage continue de tourner pendant une minute pour refroidir les éléments chauds.

Si l'allumage ne réussit pas pendant la durée maximale de cette phase, l'installation se met alors en défaut. Message d'erreur => ALLUMER

#### Phase d'allumage

Cette phase débute lorsqu'un lit de braise conséquent commence à se former. La durée de cette phase est paramétrée dans les valeurs du combustible (uniquement visible dans le niveau de service). Il faut veiller à ce que la combustion se fasse avec un excès d'oxygène plus important. Pour obtenir rapidement le lit de braises souhaité.

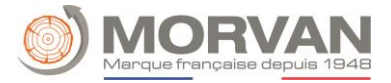

#### Montée en température

Durant cette phase, la chaudière fonctionne à puissance nominale. Dès que la température de consigne de la chaudière est atteinte, la phase de régulation commence.

#### Phase de régulation

Durant cette phase, la chaudière module entre puissance nominale et puissance minimale. Si la chaudière produit trop d'énergie durant la phase de régulation, alors la valeur température chaudière + hystérésis de régulation est dépassée et la chaudière change de phase de fonctionnement pour afficher "PRET".

#### Fin de combustion

Lorsque la chaudière s'arrête, alors la quantité de combustible qui reste dans le brûleur finit d'être brûlée. Il est particulièrement important de veiller à ce que cette durée soit réglée avec précision, sinon il se peut que le combustible présent dans le bol de combustion ne soit pas brûlé correctement.

#### Nettoyage brûleur

Durant le nettoyage automatique, le brûleur est complètement décentré. Pour se faire, le combustible restant est d'abord brûlé. Une fois tout le combustible brûlé, la grille est nettoyée. L'installation se remet en route après un nettoyage réussi. La durée d'attente avant la relance est calculée en fonction de la temporisation de la vis d'alimentation. Ce paramètre se situe dans "Intervalle de rinçage" (accessible uniquement pour le niveau service). Soit pour nettoyer la grille plus souvent, il faut réduire le paramètre expliqué ci-dessus.

#### Nettoyage échangeur

L'échangeur est automatiquement nettoyé.

L'intervalle et la durée des rinçages sont accessibles uniquement pour le niveau service dans les paramètres "Echangeur-Intervalle" ou "Echangeur-durée".

#### Régulateur de puissance

La puissance de l'installation est régulée en fonction de la température chaudière et de la consigne. La consigne est égale à la température chaudière + l'hystérésis de régulation. Lorsque la consigne est atteinte, la chaudière passe en mode de fin de combustion.

#### Régulation des températures de fumées

Lorsque la température maximale des fumées est dépassée, la puissance de la chaudière diminue progressivement. Dès que la température des fumées repasse en dessous de la valeur maximale, la chaudière repasse en mode normal de régulation de puissance.

#### Surveillance de la flamme (température de la chambre de combustion)

Si pendant l'allumage, les valeurs de combustions changent de façon importante, l'allumage est interrompu et le système est mis à l'arrêt.

#### Antigel

Lorsque l'installation passe en mode antigel, la pompe de rehausse de température est mise en marche automatiquement à partir du moment où la chaudière se trouve en mode "ARRET" ou "ARRET BRÛLEUR". Sinon, l'installation est mise en marche et reçoit la consigne de monter à une **température minimale de 65°C**.

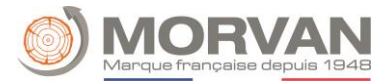

#### **Régulation lambda**

Grâce à la régulation de combustion par sonde Lambda, la quantité de combustible et la puissance du ventilateur d'extraction (permettant les apports en air) sont régulées. Cette régulation permet d'optimiser la combustion et de s'adapter au combustible employé.

# VI. <u>Régulation</u>

Ce chapitre a pour but de présenter le tableau de commande et les menus du display tactile. La régulation MORVAN commandé sur un écran tactile et une unité de visualisation et d'utilisation. D'une simple pression, les valeurs publiées peuvent être modifiées ou déplacées vers d'autres pages. Vous pouvez utiliser vos doigts, un stylet, un crayon, etc.

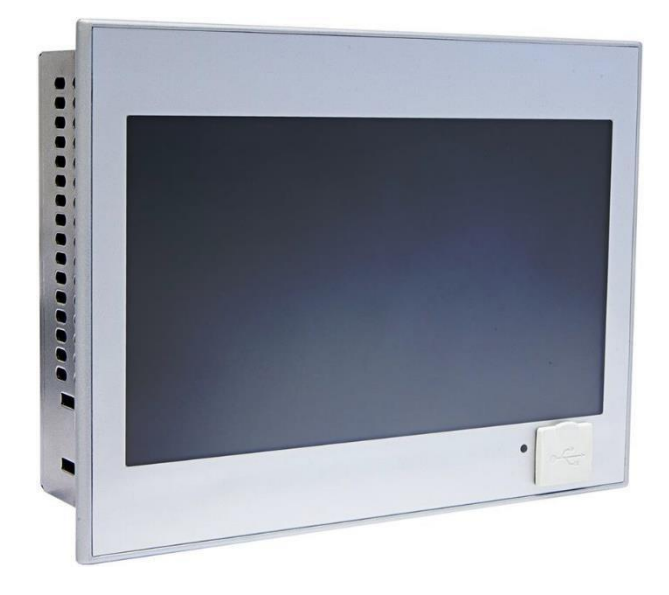

Image : Régulation MORVAN

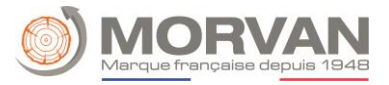

## 1. Démarrage de l'installation

Afin d'allumer le display, une condition doit être respectée :

La chaudière doit être raccordée électriquement (voir figure ci-dessous)

Si cette condition est remplie, le display lance son processus de démarrage, qui prend environ 1 à 2 minutes.

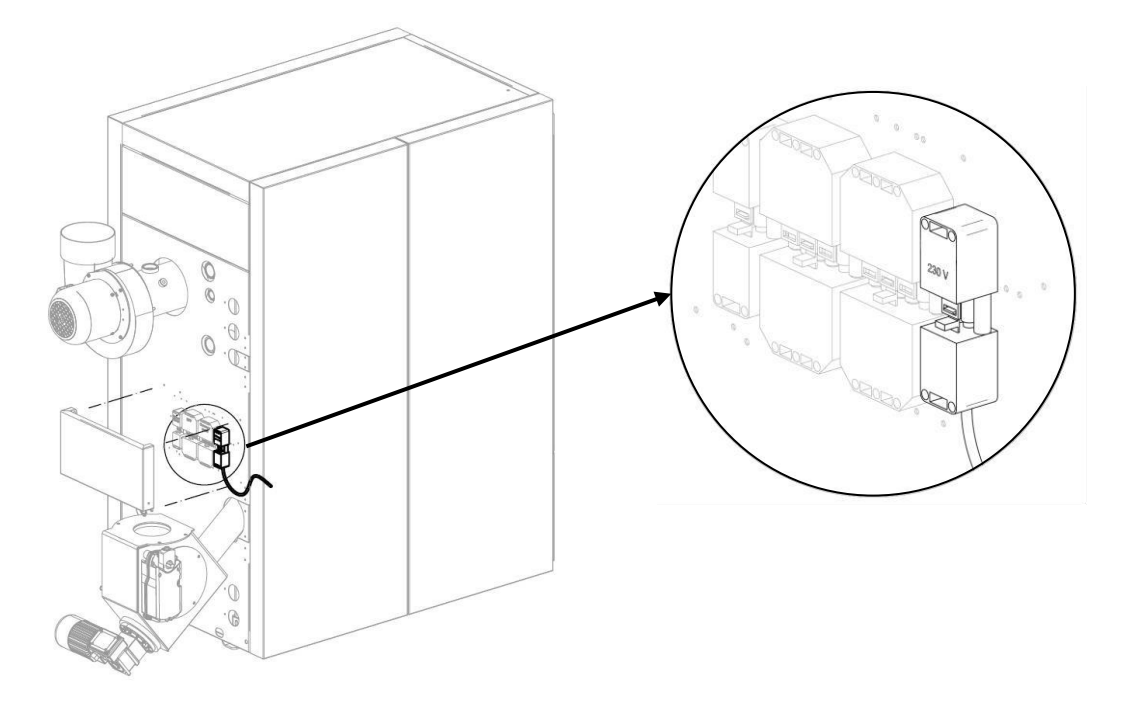

Image : Prise chaudière pour l'alimentation électrique

# 2. Écran de démarrage

Une fois le processus de démarrage terminé, l'écran ci-dessous s'affiche. Les valeurs les plus importantes pour la chaudière, le ballon tampon, la chaudière, le circuit de chauffage, etc. sont à régler individuellement.

| 睂      |                                              | <u>Arrêt ch</u>               | <u>audière</u>               |                                          | C        |
|--------|----------------------------------------------|-------------------------------|------------------------------|------------------------------------------|----------|
| 5      | Chaudière<br>Chaudière-Mes.<br>19 ° <b>C</b> | Chaudière<br>Puissance<br>0 % | Chaudière<br>Pompe           | Chaudière<br>Retour-Mes.<br>19 <b>°C</b> | Ô        |
|        | Tampon<br>Tamp sup Mes.                      | Tampon<br>Tamp inf Mes.       | Tampon<br>Temp extérieure    | 1/                                       | <u>~</u> |
| -<br>× | 19 ° <b>C</b>                                | 18 ° <b>C</b>                 | 0 ° <b>C</b><br>Circ Chauf   |                                          | 0        |
|        | 19                                           |                               | Départ-Mes.<br>21 ° <b>C</b> |                                          |          |
| 04     | 4.01.2023                                    | 09:26:28                      |                              |                                          |          |

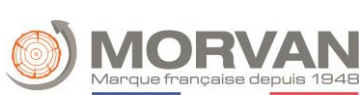

| Symbole :                | Action :                                                                                                    |
|--------------------------|----------------------------------------------------------------------------------------------------|
| 睂                        | Afficher l'écran d'accueil. (Touche Maison)                                                                   |
| 5                        | Faire un retour au menu précédent. (Touche Retour)                                                            |
|                          | Afficher les messages d'erreur. (Avertissements et alarmes)                                                   |
|                          | Afficher les différents modules (Chaudière, Ballon tampon,<br>Circuit de chauffage, Pompe réseau, T externe). |
| $\boldsymbol{\varkappa}$ | Accéder au menu paramétrages (configuration réseau, E-Mail,<br>écran de veille)                               |
| 04.01.2023 09:26:28      | Régler ou modifier la date et l'heure.                                                                        |
| <b>e</b>                 | Accéder aux paramètres<br>installateur.                                                                       |
|                          | Démarrer ou arrêter la chaudière.                                                                             |
| $\odot$                  | Passer d'une page à l'autre de l'aperçu des valeurs sur l'écran de démarrage.                                 |
| ٠                        | Afficher les données météorologiques actuelles.                                                               |

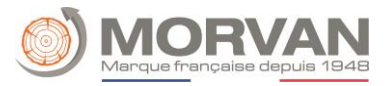

# 3. Signification des symboles

Dans cette partie sont expliqués les symboles les plus importants.

| Symbole : | Fonction :                                                                                                    |
|-----------|----------------------------------------------------------------------------------------------------|
|           | Indique que l'accès à distance est actif.                                                                                                    |
|           | Indique qu'un e-mail est en cours d'envoi.                                                                                                    |
| ÷         | Indique qu'une clé USB est actuellement connectée.                                                                                                    |
| ×         | Le statut <b>FONCTION RAMONAGE</b> permet au ramoneur de passer en mode tests. Dans cet état, la chaudière fonctionne exactement à la puissance nominale et le ramoneur peut effectuer ses mesures d'essai. Cette fonction est quittée lors de la désactivation, du dépassement de la température maximale de la chaudière ou du dépassement du temps de ramonage maximum. Toute mesure ne peut être effectuée que lorsque l'écran affiche " <b>FONCTION RAMONAGE</b> " et qu'une flamme s'est formée. Si ces recommandations ne sont pas observées, il n'est pas possible de garantir des valeurs optimales de combustion. Il se peut en effet que la chaudière se trouve dans une phase d'allumage ou de fin de combustion. La durée de ramonage est réglée sur <b>25 minutes</b> , le temps restant ne commence qu'à s'écouler que lorsque le statut chaudière démarre en fonction de ramonage (-> la phase d'allumage ne compte pas).<br>Après avoir appuyé sur le symbole de fonction ramonage, il est également possible d'arrêter la chaudière. |
|           | <ul> <li>Dans les tests composants tous les composants connectés peuvent être testés individuellement. Ce symbole est visible uniquement lorsque <ul> <li>Le code installateur a été saisi.</li> <li>Lorsque la chaudière se trouve dans l'état de fonctionnement "Arrêt chaudière" (Valable uniquement pour les tests composants chaudière).</li> </ul> </li> <li>Si le test des composants est actif, le symbole devient vert. Ensuite, les composants peuvent être testés.</li> </ul>                                                                                                    |
| D         | Ici, les <b>Informations</b> , telles que le module du logiciel d'exploitation, du matériel, de la version logicielle, etc. pour chaque module (chaudière, tampon, ballon ECS, circuit de chauffage) sont affichées.                                                                                                    |
|           | Avec ces symboles ( <b>navigation entre les pages</b> ), vous pouvez naviguer entre les pages<br>du module correspondant (chaudière, ballon ECS, ballon tampon, circuit de chauffage,<br>pompe réseau). Une alternative à la méthode de navigation illustrée consiste à faire glisser<br>l'écran vers le haut ou le bas.                                                                                                    |
|           | En appuyant sur la touche « Maison », vous pouvez revenir à l'écran d'accueil à partir de<br>n'importe quel menu.                                                                                                    |
| 5         | En appuyant sur la touche Retour, vous revenez dans le menu précédent dans les modules<br>(chaudière, ballon ECS, ballon tampon, circuit de chauffage, pompe réseau, T externe) ou à<br>la page précédente.                                                                                                    |

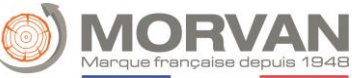

| Navigation 1 :                                                                                                    | ଚ                                                                                                    | Navigation 2 :                                                        |
|----------------------------------------------------------------------------------------------------|----------------------------------------------------------------------------------------------------|-----------------------------------------------------------------------|
| Écran :                                                                                                    |                                                                                                    | Écran :                                                               |
| ★       Utilis         ★       Utilis         ★       Mot         ★       ●         ★       ●         ★       ●         ★       ●         ★       ●         ●       ●         ●       ●         ●       ●         ●       ●         ●       ●         ●       ●         ●       ●         ●       ●         ●       ●         ●       ●         ●       ●         ●       ●         ●       ●         ●       ●         ●       ●         ●       ●         ●       ●         ●       ●         ●       ●         ●       ●         ●       ●         ●       ●         ●       ●         ●       ●         ●       ●         ●       ●         ●       ●         ●       ●         ●       ●         ●       ● <tr< th=""><th>Arrêt chaudière</th><th><math display="block"> \begin{array}{c ccccccccccccccccccccccccccccccccccc</math></th></tr<> | Arrêt chaudière                                                                                                    | $ \begin{array}{c ccccccccccccccccccccccccccccccccccc$                |
| En appuyant s                                                                                                    | ur le champ :                                                                                                    | Remarque :                                                            |
|                                                                                                    | L'image éditeur apparaît.                                                                                                    | Entrer le code correspondant (voir ci-dessous) et valider avec "OK"'. |
|                                                                                                    | Accès à la page d'accueil (à partir<br>du moment où un code a été<br>saisi, les paramètres modifiables<br>avec ce symbole peuvent être<br>verrouillés. | Code : <b>111</b>                                                     |
| 5                                                                                                    | Revenez à la page précédente.                                                                                                    | Le symbole cadenas ouvert apparaît alors :                            |

Si vous obtenez cet écran, vous avez réussi cette étape.

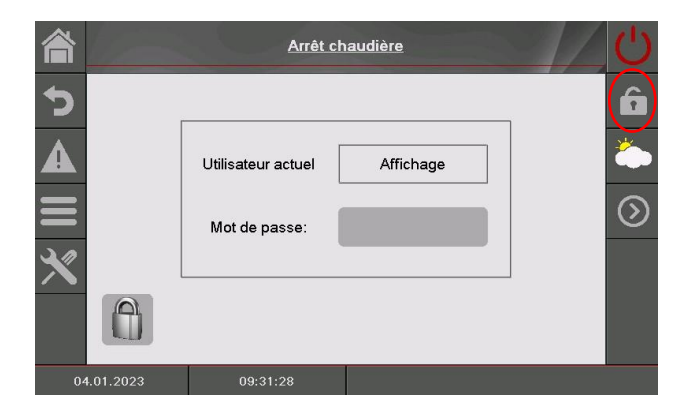

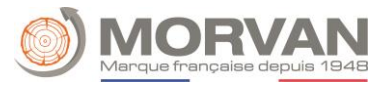

| ALLUMAGE                                                                                                    | ARRET                                                                                                    |  |  |  |  |
|----------------------------------------------------------------------------------------------------|----------------------------------------------------------------------------------------------------|--|--|--|--|
| Navigation :                                                                                                    | Navigation :                                                                                                    |  |  |  |  |
| Paramètres système                                                                                                    | Paramètres système                                                                                                    |  |  |  |  |
| Confirmez vous l'allumage de la chaudière?         Image: Confirmez vous l'allumage de la chaudière?         Image: | Confirmez vous l'arret de la chaudière?                                                                                                    |  |  |  |  |
| En appuvant sur le champ :                                                                                                    | En appuvant sur le champ :                                                                                                    |  |  |  |  |
| La chaudière démarre.                                                                                                    | La chaudière s'arrête.                                                                                                    |  |  |  |  |
| La chaudière reste éteinte et retour à l'écran précédent.                                                                                                    | La chaudière reste allumée et retour à l'écran précédent.                                                                                                    |  |  |  |  |
| Remarque :                                                                                                    | Remarque :                                                                                                    |  |  |  |  |
| Le système ne peut être mis en marche que si aucun<br>défaut ne l'empêche de démarrer.                                                                                                    | Dans tous les états de fonctionnement (à l'exception<br>du démarrage à froid ou de l'état Stand-by), le<br>système passe ensuite à la phase de fin de<br>combustion. Si l'arrêt de la chaudière intervient<br>alors que cette dernière est en phase de démarrage<br>à froid, la chaudière attend la fin de son cycle<br>d'allumage avant de passer en fin de combustion.<br>Ceci permet d'éviter d'avoir une quantité excessive<br>de combustible dans le foyer. |  |  |  |  |
| FONCTION RAMONAGE                                                                                                    |                                                                                                    |  |  |  |  |
| Navigation :                                                                                                    |                                                                                                    |  |  |  |  |
| Écran : Paramètres système Temps restant : 1500 sec +                                                                                                    | Lorsque la fonction<br>ramonage est activée, le<br>temps restant peut-être<br>augmenté de <b>5 min</b><br>grâce au bouton <b>•</b> .                                                                                                    |  |  |  |  |
| Confirmez vous l'arret de la chaudiere?                                                                                                    | Permet d'augmenter le<br>temps restant (fonction<br>ramonage) par paliers de<br><b>5 min</b> .                                                                                                    |  |  |  |  |
| 06.03.2023 14:19:49 Prise de mesure                                                                                                    | Après avoir appuyé sur la touche de ramonage, la chaudière peut également être arrêtée.                                                                                                    |  |  |  |  |

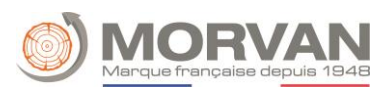

# 5. Date et heure

| Navigation 1 :                              | → 03.08.2020 09:35:26                                                                 | Navigation 2 : NTP actif                                                                                                    |                                                                         |  |  |  |
|---------------------------------------------|---------------------------------------------------------------------------------------|----------------------------------------------------------------------------------------------------|-------------------------------------------------------------------------|--|--|--|
| Écran :                                     |                                                                                       | Écran :                                                                                                    |                                                                         |  |  |  |
|                                             | Paramètres généraux                                                                   | 04.01.2023 Paramètres généraux 10:21:17                                                                                              |                                                                         |  |  |  |
|                                             |                                                                                       |                                                                                                    | ED ANO ANO                                                              |  |  |  |
|                                             | FRANÇAIS                                                                              |                                                                                                    | FRANÇAIS                                                                |  |  |  |
| Ø                                           | 10:20:35                                                                              | Serveur NTP                                                                                                    | pool.ntp.org RESET                                                      |  |  |  |
|                                             | 04.04.2022                                                                            | Fuseau GMT                                                                                                    |                                                                         |  |  |  |
| 31                                          | 04.01.2023                                                                            | Décalage hora                                                                                                    | update NTP                                                              |  |  |  |
|                                             |                                                                                       |                                                                                                    | Connexion NTP sans défauts                                              |  |  |  |
| NTP actif                                   |                                                                                       | NTP actif                                                                                                    | ۲                                                                       |  |  |  |
|                                             |                                                                                       |                                                                                                    |                                                                         |  |  |  |
| En appuyant si                              | ur le champ :                                                                         | En appuyant s                                                                                                    | ur le champ :                                                           |  |  |  |
|                                             | Sélectionnez la langue.                                                               |                                                                                                    | Sélectionnez la langue.                                                 |  |  |  |
|                                             |                                                                                       |                                                                                                    | Saisie du nom de serveur. (Le                                           |  |  |  |
|                                             | Réglez l'heure.                                                                       | Serveur NTP                                                                                                    | serveur reçoit une adresse IP du                                        |  |  |  |
| Standard Street                             |                                                                                       |                                                                                                    |                                                                         |  |  |  |
|                                             |                                                                                       |                                                                                                    | Sélectionnez le fuseau horaire.                                         |  |  |  |
| 31                                          | Réglez de la date.                                                                    | Fuseau horaire                                                                                                    |                                                                         |  |  |  |
|                                             | Il est possible d'activer NTP, c'est-                                                 |                                                                                                    | L'intervalle de mise à jour peut<br>être saisi en heures (l'heure et la |  |  |  |
|                                             | à-dire la mise à jour automatique                                                     | Actuel<br>d'actualisation                                                                                                    |                                                                         |  |  |  |
|                                             | de l'heure et de la date (SINTP<br>est actif l'heure et la date sont                  |                                                                                                    |                                                                         |  |  |  |
| NTP actif                                   | automatiquement mises à jour                                                          |                                                                                                    | date sont mises à jour via le                                           |  |  |  |
|                                             | via le réseau (connexion de la                                                        |                                                                                                    | réseau à l'intervalle de temps<br>saisi, c'est-à dire que dans le cas   |  |  |  |
|                                             | chaudière à Internet via un câble                                                     |                                                                                                    |                                                                         |  |  |  |
|                                             | LAN).                                                                                 |                                                                                                    | à jour toutes les <b>12 heures</b> ).                                   |  |  |  |
|                                             | Verrouillez l'écran pendant <b>30</b>                                                 |                                                                                                    |                                                                         |  |  |  |
|                                             | Il est possible de choisir entre                                                      |                                                                                                    |                                                                         |  |  |  |
|                                             | l'heure d'été ou l'heure d'hiver.                                                     |                                                                                                    | one mise a jour du NTP peut être<br>effectuée (l'heure et la date sont  |  |  |  |
|                                             | Revenez à la page précédente.                                                         |                                                                                                    | immédiatement prises en compte                                          |  |  |  |
| כ                                           |                                                                                       | NTP Update                                                                                                    | lorsque la mise à jour est activée                                      |  |  |  |
|                                             | S'il est activé, le réglage de la                                                     |                                                                                                    | et il n'est pas nécessaire                                              |  |  |  |
| I-FBR                                       | langue change avec la                                                                 |                                                                                                    | d'attendre l'intervalle de mise à                                       |  |  |  |
|                                             | télécommande.                                                                         |                                                                                                    | jour.                                                                   |  |  |  |
| Remarque :                                  |                                                                                       | En en la                                                                                                    |                                                                         |  |  |  |
| Le NTP (Network Tim<br>automatique de la da | e Protocol) permet la synchronisation<br>te et de l'heure par le réseau internet. Les | <u>En cas de coupure</u><br>Si le NTP est activé. l'                                                                                 | <u>de courant :</u><br>heure et la date seront automatiquement          |  |  |  |
| conditions préalables                       | sont une connexion réseau direct et une                                               | mis à jour après le démarrage. Si le NTP n'est pas activé, une                                                                       |                                                                         |  |  |  |
| connexion internet.                         |                                                                                       | memoire interne permet une mise à jour de la date et de l'heure<br>durant jusqu'à 10 jours d'arrêt maximum (données                  |                                                                         |  |  |  |
|                                             |                                                                                       | constructeur). Si la chaudière est à l'arrêt pendant plus de 10<br>jours, alors la date et l'heure doivent être réglées manuellement |                                                                         |  |  |  |

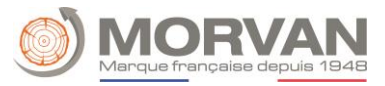

6. Valeurs sur l'écran d'accueil

# a. Ajouter / définir des valeurs d'affichage

| Navigation 1 :                                                                                           | Saisie du code (111)                                                                                                    | Navigation 2 :                                                                                                    | Afficher la valeur                                                                              |  |  |  |
|----------------------------------------------------------------------------------------------------|----------------------------------------------------------------------------------------------------|----------------------------------------------------------------------------------------------------|-------------------------------------------------------------------------------------------------|--|--|--|
| Écran :                                                                                                  |                                                                                                    | Écran :                                                                                                    |                                                                                                 |  |  |  |
| Chaudière<br>Chaudière<br>Chaudière-Mes.<br>19 °C<br>Tampon<br>Tampon<br>Tampon<br>Tampon<br>Se<br>19 °C | Arrêt chaudière       Chaudière         Chaudière       Chaudière         Puissance       Pompe         0 %       off         20 °C         Tampon       Tampon         Tampon fri Mes.       Tampon         18 °C       0 °C         Oirc Chaudière       Ajouter         Ajouter       Oirc Chaudière         Ajouter       Départ Mes. | Image: Sector and the sector and the sector and th | Chaudière 000<br>Tampon i000<br>Circ Chauf i002                                                 |  |  |  |
| Favoris                                                                                                  | Favoris 21 °C Favoris                                                                                                    | 04.01.2023 10:26:0                                                                                                    | J7                                                                                              |  |  |  |
| En appuvant s                                                                                            | ur le champ :                                                                                                    | En appuvant sur                                                                                                    | le champ :                                                                                      |  |  |  |
| Ajouter un<br>favori                                                                                     | Accédez à la vue d'ensemble, où<br>un schéma de valeurs peut être<br>chargé ou des valeurs<br>individuelles peuvent être<br>ajoutées.                                                                                                    | Actuel Supprimer                                                                                                    | Supprimez la valeur<br>sélectionnée.                                                            |  |  |  |
| $\odot$                                                                                                  | Accédez à la deuxième page de<br>l'écran de démarrage.                                                                                                    | Charger schéma                                                                                                    | Chargez un schéma standard.                                                                     |  |  |  |
|                                                                                                    |                                                                                                    | Tout supprimer                                                                                                    | Supprimez toutes les valeurs<br>affichées.                                                      |  |  |  |
|                                                                                                    |                                                                                                    | CHAUDIERE 000                                                                                                    | Accédez aux valeurs de la<br>chaudière, qui peuvent être<br>sélectionnées et affichées.         |  |  |  |
|                                                                                                    |                                                                                                    | BALLON ECS 000                                                                                                    | Accédez aux valeurs du ballon<br>ECS, qui peuvent être<br>sélectionnées et affichées.           |  |  |  |
|                                                                                                    |                                                                                                    | CHAUFFAGE<br>002                                                                                                    | Accédez aux valeurs du circuit<br>de chauffage, qui peuvent être<br>sélectionnées et affichées. |  |  |  |
|                                                                                                    |                                                                                                    | TAMPON 000                                                                                                    | Accédez aux valeurs de<br>tampon, qui peuvent être<br>sélectionnées et affichées.               |  |  |  |
|                                                                                                    |                                                                                                    | MODE HORAIRE<br>000                                                                                                    | Accédez aux valeurs du mode<br>horaire, qui peuvent être<br>sélectionnées et affichées.         |  |  |  |
|                                                                                                    |                                                                                                    | Autres modules                                                                                                    | Selon les installations, d'autres<br>modules peuvent également<br>être affichés.                |  |  |  |

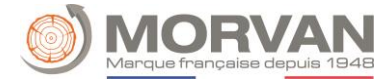

# Navigation 3 :

#### Charger schéma

## Écran :

| Arrêt chaudière                              |                                          |                                            |                                           |  |  |  |  |  |
|----------------------------------------------|------------------------------------------|--------------------------------------------|-------------------------------------------|--|--|--|--|--|
| Chaudière<br>Chaudière-Mes.<br>19 ° <b>C</b> | Chaudière<br>Puissance<br>0 %            | Chaudière<br>Pompe<br>off                  | Chaudière<br>Retour-Mes.<br>20 ° <b>C</b> |  |  |  |  |  |
| Tampon<br>Tamp sup Mes.<br>19 ° <b>C</b>     | Tampon<br>Tamp inf Mes.<br>18 ° <b>C</b> | Tampon<br>Temp extérieure<br>0 ° <b>C</b>  | Ajouter<br>Favoris                        |  |  |  |  |  |
| Ajouter<br>Favoris                           | Ajouter<br>Favoris                       | Circ Chauf<br>Départ-Mes.<br>21 ° <b>C</b> | Ajouter<br>Favoris                        |  |  |  |  |  |
| .01.2023                                     | 10:22:06                                 |                                            |                                           |  |  |  |  |  |

#### **Remarque :**

Toutefois, les valeurs du schéma standard peuvent également être ajustées individuellement. Pour ce faire, appuyez sur une valeur pendant **3-5 secondes** et procédez comme indiqué dans la figure "Sélection de la valeur d'affichage de la chaudière".

# b. Supprimer des données d'affichage sur l'écran d'accueil

| Supprimer l'ensemble des valeurs affichées |                 |                                                                                       |                    |                    |                | Suppression du paramètre sélectionné                                                                                   |                                              |                                  |                                            |                                           | onné    |
|--------------------------------------------|-----------------|---------------------------------------------------------------------------------------|--------------------|--------------------|----------------|----------------------------------------------------------------------------------------------------|----------------------------------------------|----------------------------------|--------------------------------------------|-------------------------------------------|---------|
| Navigation :                               |                 | Saisie code ( <b>111</b> )<br>Symbole 💿 appuyer sur un<br>champ libre Tout supprimer. |                    | Navigation :       |                | Saisie - code ( <b>111</b> ) Appuyer et<br>maintenir <b>3-5 sec</b> sur la valeur<br>d'affichage actuelle à Supprimer. |                                              |                                  | r et<br>eur<br>rimer.                      |                                           |         |
| Écran :                                    |                 |                                                                                       |                    |                    |                | Écrai                                                                                                    | n :                                          |                                  |                                            |                                           |         |
| 睂                                          | Arrét chaudière |                                                                                       | 睂                  |                    | Arrêt cl       | naudière                                                                                                    |                                              | _U                               |                                            |                                           |         |
|                                            | outer<br>woris  | Ajouter<br>Favoris                                                                    | Ajouter<br>Favoris | Ajouter<br>Favoris |                | <b>ל</b>                                                                                                    | Chaudière<br>Chaudière-Mes.<br>19 ° <b>C</b> | Chaudière<br>Puissance<br>0 %    | Chaudière<br>Pompe<br>off                  | Chaudière<br>Retour-Mes.<br>20 ° <b>C</b> | *       |
| Aj<br>Fa                                   | outer<br>voris  | Ajouter<br>Favoris                                                                    | Ajouter<br>Favoris | Ajouter<br>Favoris | )              |                                                                                                    | Tampon<br>Tamp sup Mes.<br>19 ° <b>C</b>     | Tampon<br>Tamp inf Mes.<br>18 °C | Tampon<br>Temp extérieure<br>0 °C          | Ajouter<br>Favoris                        | $\odot$ |
| Aj<br>Fa                                   | outer<br>voris  | Ajouter<br>Favoris                                                                    | Ajouter<br>Favoris | Ajouter<br>Favoris | L <sup>2</sup> | ×                                                                                                    | Ajouter<br>Favoris                           | Ajouter<br>Favoris               | Circ Chauf<br>Départ-Mes.<br>21 ° <b>C</b> | Ajouter<br>Favoris                        |         |
| 03.02.2023                                 |                 | 09:02:48                                                                              |                    |                    |                | 04.                                                                                                    | 01.2023                                      | 10:22:06                         |                                            |                                           |         |

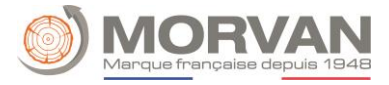

| Navigation :                                                                                                    |
|----------------------------------------------------------------------------------------------------|
| Écran :       ALARME         04.01.23 10:01       StNr:       000 041 Arrêt chaudière         0       A         X       A         X       0         04.01.2023       10:33:26             |
| En appuyant sur le champ :                                                                                                    |
| Affichez les messages d'erreurs.                                                                                                    |
| Archivez toutes les informations de défauts sont affichées.                                                                                                    |
| Remarque :                                                                                                    |
| <ul> <li>Une information surlignée en rouge représente une erreur active (ceci est également affiché dans le<br/>champ inférieur gauche).</li> </ul>                                      |
| Une information surlignée en orange représente un avertissement.                                                                                                    |
| <ul> <li>Une information surlignée en jaune représente simplement une information (aucune erreur ne s'est<br/>produite ici).</li> </ul>                                                   |
| • Une information surlignée en grise et barrée indique que l'erreur ou l'avertissement n'est plus actif et a été acquitté ou réinitialisé (visible uniquement dans la zone des archives). |
| Un aperçu de tous les défauts et de leur correction est présenté au chapitre VII.                                                                                                    |

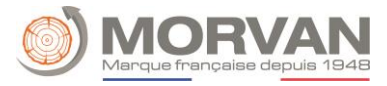

# 8. Modules

| Navigation :                        | <b>⋒</b> →         |                                                                                                    |  |  |
|-------------------------------------|--------------------|----------------------------------------------------------------------------------------------------|--|--|
| Écran :                             |                    | ffacer actuel Tampon i000<br>Circ Chauf i002                                                                                                    |  |  |
| En appuyant sur le                  | 04.01.20<br>e cham | 023 10:26:07                                                                                                    |  |  |
| CHAUDIERE                           |                    | Accédez au menu "Chaudière".                                                                                                    |  |  |
| TAMPON                              |                    | Accédez au menu " Tampon".                                                                                                    |  |  |
| BALLON ECS                          |                    | Accédez au menu " ECS".                                                                                                    |  |  |
| CIRC CHAUFFAG                       | GE                 | Accédez au menu "Circ Chauffage".                                                                                                    |  |  |
|                                     |                    | Si plusieurs modules sont créés, vous pouvez naviguer dans le menu des modules (vers le haut ou vers le bas).                                                                                                    |  |  |
| Chaudiere<br>Aperçu Arrêt chaudière |                    | Arrét chaudière<br>n<br>Arrét chaudière<br>n<br>bodule<br>n<br>Ensuite, dans l'aperçu des modules, vous pouvez<br>attribuer une désignation individuelle (nom) à chaque<br>module en cliquant sur la désignation concernée.<br>Pour ce faire, appuyez d'abord sur le nom en haut de<br>la page. Cliquez ensuite sur le champ portant le nom<br>actuel. Une fenêtre de saisie apparaît. Le nom<br>souhaité peut être saisi. |  |  |
| 03.02.2023 09:08:32                 |                    | Si la langue est modifiée ou supprimée, le nom par<br>défaut est rétabli.                                                                                                    |  |  |

## 9. Structure du menu module

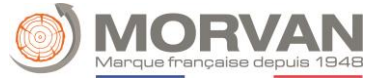

#### Chaudière

Aperçu Statut Paramètres Durée fonctionnement Entrées/Sorties Paramètres généraux

#### Ballon tampon

Aperçu Statut Paramètres Test composants Périodes verrouillées

# **Ballon ECS**

Aperçu Statut Paramètres Test composants Pompe de circulation Programme horaire/Horaires verrouillées

#### Circuit chauffage

Aperçu Statut Mode de fonctionnement Paramètres Test composants Réglage de la courbe de chauffe Programme horaire / Horaires Verrouillées

## Mode horaire

Aperçu Programme horaire Paramètres

#### T externe

Aperçu Statut Paramètres Périodes verrouillées Courbe de chauffe

#### Chaudière d'appoint

Aperçu Statut Paramètres Test composants Périodes verrouillées

# Pompe réseau

Aperçu Statut Test composants Périodes verrouillées

#### 10. Paramètres et disposition

Ce chapitre récapitule et décrit l'ensemble des paramètres des différents modules. Plusieurs paramètres peuvent être des valeurs d'affichage et de consignes également. Pour les reconnaître, ils seront marqués d'un \*.

- Lorsque le test composant est inactif, ce paramètre agit comme une valeur d'affichage, le symbole de test composants ressemble à ceci : <sup>(h)</sup>
- Si le test de conformité a été bien réalisé, vous pouvez cliquer sur le symbole (qui deviendra vert en s'activant) pour commencer à tester les autres composants. Dans ce cas, ce paramètre sera une valeur de consigne.

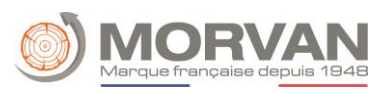

| Navigation :                                                                                                    | → CHAUDIERE                                                                                                    |                                      |
|----------------------------------------------------------------------------------------------------|----------------------------------------------------------------------------------------------------|--------------------------------------|
| Écran :<br>う<br>▲<br>一<br>、<br>、<br>、<br>、<br>。<br>。<br>。<br>。<br>。<br>。<br>。<br>。<br>。<br>。<br>。<br>。<br>。                                                                       | Chaudière<br>Aperçu       Arrêt chaudière         0 %       Image: Comparison of the second of the second of the |                                      |
| En appuyant sur le chan                                                                                                    | ו <b>י</b> ם ו                                                                                                    |                                      |
| E.                                                                                                    | Accédez au menu "Statut chaudière"<br>(représentation schématique du module et aperçu des différentes valeurs                                                                                                    | 5).                                  |
| 1                                                                                                    | Accédez au menu "Paramètres".                                                                                                    |                                      |
| <b>4</b> 13                                                                                                    | Accédez au menu "Entrées / Sorties" (spécifique au système).                                                                                                    |                                      |
|                                                                                                    | Accédez au menu "Durées de fonctionnement".                                                                                                    |                                      |
| Concept                                                                                                    | Description                                                                                                    | Unité                                |
|                                                                                                    | Manue Statut aboudiàra                                                                                                    |                                      |
| È.                                                                                                    | Menu "Statut chaudiere                                                                                                    |                                      |
| Statut 1                                                                                                    | 1 2 3 4                                                                                                    |                                      |
| Statut 1<br>Température chaudière                                                                                                    | 1 2 3 4<br>Indique la température chaudière.                                                                                                    | °C                                   |
| Statut 1         Température chaudière         Température retour                                                                                                    | Indique la température chaudière.       Indique la température de retour.                                                                                                    | °C<br>°C                             |
| Statut 1         Température chaudière         Température retour         Puissance chaudière                                                                                     | Menu "Statut chaudière         1 2 3 4         Indique la température chaudière.         Indique la température de retour.         Indique la puissance actuelle de la chaudière.                                                                                                    | °C<br>°C<br>%                        |
| Statut 1Température chaudièreTempérature retourPuissance chaudièreMélangeur retour                                                                                                | Menu "Statut chaudière         1 2 3 4         Indique la température chaudière.         Indique la température de retour.         Indique la puissance actuelle de la chaudière.         Indique l'état actuel du mélangeur de retour (OUV/FER).                                                                                                    | °C<br>°C<br>%<br>-                   |
| Statut 1Température chaudièreTempérature retourPuissance chaudièreMélangeur retourPompe retour                                                                                    | Menu "Statut chaudière         1 2 3 4         Indique la température chaudière.         Indique la température de retour.         Indique la puissance actuelle de la chaudière.         Indique l'état actuel du mélangeur de retour (OUV/FER).         Indique l'état actuel de la pompe de retour chaudière (ON/OFF).                                                                                                    | °C<br>°C<br>%<br>-                   |
| Statut 1         Température chaudière         Température retour         Puissance chaudière         Mélangeur retour         Pompe retour         Statut 2                      | Menu "Statut chaudière         1 2 3 4         Indique la température chaudière.         Indique la température de retour.         Indique la puissance actuelle de la chaudière.         Indique l'état actuel du mélangeur de retour (OUV/FER).         Indique l'état actuel de la pompe de retour chaudière (ON/OFF).         12 3 4                                                                                                    | °C<br>°C<br>%<br>-                   |
| Statut 1         Température chaudière         Température retour         Puissance chaudière         Mélangeur retour         Pompe retour         Statut 2         Durée statut | Menu "Statut Chaudiere         1 2 3 4         Indique la température chaudière.         Indique la température de retour.         Indique la puissance actuelle de la chaudière.         Indique l'état actuel du mélangeur de retour (OUV/FER).         Indique l'état actuel de la pompe de retour chaudière (ON/OFF).         1 2 3 4         La durée du statut indique depuis combien de temps la chaudière se trouve dans le statut actuel.                                                                                                    | °C<br>°C<br>%<br>-                   |
| Statut 1   Température chaudière   Température retour   Puissance chaudière   Mélangeur retour   Pompe retour   Statut 2   Durée statut   Température fumées                      | Menu "Statut Chaudiere         1 2 3 4         Indique la température chaudière.         Indique la température de retour.         Indique la puissance actuelle de la chaudière.         Indique l'état actuel du mélangeur de retour (OUV/FER).         Indique l'état actuel de la pompe de retour chaudière (ON/OFF).         1 2 3 4         La durée du statut indique depuis combien de temps la chaudière se trouve dans le statut actuel.         Indique la température des fumées (température des fumées).                                                                                                    | °C<br>°C<br>%<br>-<br>min            |
| Statut 1Température chaudièreTempérature retourPuissance chaudièreMélangeur retourPompe retourDurée statut 2Durée statutTempérature fuméesTempérature foyer                       | Menu "Statut Chaudiere         1 2 3 4         Indique la température chaudière.         Indique la température de retour.         Indique la puissance actuelle de la chaudière.         Indique l'état actuel du mélangeur de retour (OUV/FER).         Indique l'état actuel de la pompe de retour chaudière (ON/OFF).         12 3 4         La durée du statut indique depuis combien de temps la chaudière se trouve dans le statut actuel.         Indique la température des fumées (température des fumées).         Indique la température de la chambre de combustion (entrée de l'échangeur).                                                                                                    | °C<br>%<br>7%<br>-<br>7<br>min<br>°C |

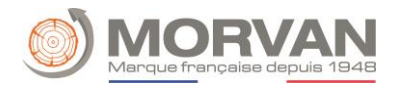

| Statut 3                         | 1 2 <b>3</b> 4                                                                                                    |        |
|----------------------------------|----------------------------------------------------------------------------------------------------|--------|
| Concept                          | Description                                                                                                    | Unité  |
| Ventilateur fumées               | Indique la consigne actuelle du ventilateur des fumées.                                                                                                    | %      |
| Régime                           | Affichage du régime actuel du ventilateur des fumées.                                                                                                    | %      |
| Clapet d'air secondaire          | Indique la position du clapet d'air secondaire.                                                                                                    | %      |
| Statut 4                         | 123 <b>4</b>                                                                                                    |        |
| Correction ventilateur<br>fumées | Affichage du facteur actuel de correction ventilateur des fumées, calculé<br>par la sonde Lambda.                                                                                                    | %      |
| Correction combustible           | Indique le facteur de correction combustible de la régulation lambda.                                                                                                    | %      |
| Marche alimentation              | Affichage de l'intervalle de la vis de réservoir (vis d'alimentation), dans<br>lequel le combustible est amené dans la chambre de combustion.<br>- Cet intervalle est défini par le technicien de service !                                | 0,1s   |
| Pause alimentation               | Affichage de l'intervalle de la vis de réservoir (vis d'alimentation), dans<br>lequel le combustible est amené dans la chambre de combustion.<br>- Cet intervalle est défini par le technicien de service !                                | 0,1s   |
| O2 [%]                           | Affichage de la contenance actuelle en O2 (teneur en oxygène) dans les<br>fumées.                                                                                                    | %      |
| CO2 [%]                          | Affichage de la contenance actuelle en CO2 (dioxyde de carbone) dans les<br>fumées.                                                                                                    | %      |
| 1                                | Menu "Paramètres" (spécifique au système)                                                                                                    |        |
| Paramètres 1                     | <b>1</b> 2 3 4 5                                                                                                    |        |
| Température résiduelle           | Réglage de la température de la chaleur résiduelle ( <b>20-75 °C</b> ) par exemple :<br>température après la combustion du combustible pour laquelle la pompe<br>de retour s'arrête au plus tard.                                          | °C     |
| Hystérésis de régulation         | Réglage de l'hystérésis de régulation ( <b>3-20 °C</b> ) (est la température au-<br>dessus de laquelle la température de consigne chaudière est contrôlée).                                                                                | °C     |
| Temps attente                    | Le transfert de la demande à la chaudière est retardé par une durée paramétrable ( <b>0-240 min</b> ).                                                                                                    | min    |
| Verrouillage nett.               | Durant cette période paramétrée, aucun nettoyage échangeur n'est                                                                                                    | 00:00- |
| échangeur                        | effectué.                                                                                                    | 23:59  |
| Variante 1                       | 12345                                                                                                    |        |
| variante i                       | pas activée.                                                                                                    | -      |
| Puissance max                    | Paramétrage de la valeur puissance maximale ( <b>30-100</b> ) de la chaudière.<br>La puissance de la chaudière peut donc être bridée. (Seulement si la<br>"gestion de la puissance en fonction des conditions météo" n'est pas<br>activé). | %      |
| Variante 2                       | Si la "gestion de la puissance en fonction des conditions météo" est<br>activée.                                                                                                    | -      |
| Sonde extérieure                 | Sélection de la sonde de température extérieure.<br>Si plusieurs sondes extérieures sont disponibles, la sonde extérieure<br>souhaitée peut être affectée au circuit de chauffage sélectionné.                                             | -      |
| Calibrage sonde<br>extérieure*   | Paramétrer le calibrage de la sonde extérieure (± 5) :<br>Si la sonde extérieure n'indique pas la température extérieure correcte, la<br>valeur peut être ajustée de cette manière.                                                        | °C     |

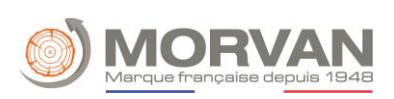

| Temp. Extérieure<br>Actuelle                                                                  | Affichage de la température extérieure actuelle.                                                                                                    | °C              |
|-----------------------------------------------------------------------------------------------|----------------------------------------------------------------------------------------------------|-----------------|
| Puissance pour<br>température extérieure<br>1                                                 | Réglage de la puissance maximale ( <b>30-100</b> ) de la chaudière lorsque la température est inférieure à la température extérieure 1 définie. La puissance de la chaudière peut ainsi être régulée en fonction de la température.                                                                                                    | %               |
| Concept                                                                                       | Description                                                                                                    | Unité           |
| Température ext. 1                                                                            | Règle la température (- <b>40 - 20</b> ) à laquelle la puissance est réglée pour la température extérieure 1.                                                                                                    | °C              |
| Puissance pour<br>température extérieure<br>2                                                 | Puissance maximale chaudière pour température extérieure réglée<br>( <b>30-100</b> ).                                                                                                    | %               |
| Température ext. 2                                                                            | Température supérieure de la courbe de chauffe ( <b>0 - 60</b> ).                                                                                                    | °C              |
|                                                                                               | Ici, la puissance maximale de la chaudière est limitée en fonction de la température extérieure. Cela signifie que, selon l'exemple, la puissance maximale de la chaudière pour des températures extérieures < 0°C correspond à la puissance paramétrée pour temp. 1 (100%). Pour des températures extérieures > 20°C, la puissance maximale de la chaudière correspond à la puissance paramétrée pour temp. 2 (50%). | -               |
| Paramètres                                                                                    | 1 2 <b>3</b> 4 5                                                                                                    |                 |
| Nombre cycles<br>d'aspiration / périodes<br>verrouillées<br>(pour extractions par aspiration) | Les périodes d'aspiration ( <b>1-6</b> ) / périodes verrouillées ( <b>1-2</b> ) souhaités pour<br>le transport des pellets peuvent être réglés ici.                                                                                                    | 00:00-<br>23:59 |
| Start                                                                                         | En appuyant sur le bouton de démarrage, le système d'aspiration démarre<br>(également en dehors des périodes d'aspiration / périodes verrouillées).                                                                                                    | -               |
| Paramètres                                                                                    | 1 2 3 <b>4</b> 5                                                                                                    |                 |
| Mode<br>(pour extraction multipoints via<br>CAN)                                              | Affichage du mode réglé.                                                                                                    | -               |
| Silo rempli – Reset                                                                           | Affichage du niveau de remplissage du local de stockage.                                                                                                    | -               |
| Position actuelle                                                                             | Affichage de la position actuelle.                                                                                                    | -               |
| Paramètres                                                                                    | 1234 <b>5</b>                                                                                                    |                 |
| Correction dépression /<br>ventilateur 100%                                                   | Correction de la dépression / du ventilateur fumées en fonctionnement<br>à charge nominale à l'aide du ventilateur fumées (tenir compte de la<br>correction d'air de la sonde Lambda).                                                                                                    | -75-<br>+75 %   |

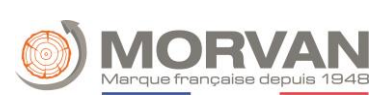

| Correction dépression / | Correction de la dépression / du ventilateur fumées en fonctionnement                                      | -75-  |
|-------------------------|----------------------------------------------------------------------------------------------------|-------|
| ventilateur 30%         | à charge partielle à l'aide du ventilateur fumées (tenir compte de la correction d'air de la conde Lambda) | +75 % |
| Correction combustible  | Correction de la quantité de combustible à charge partielle, grâce à la vis                                | -95-  |
| 30%                     | d'alimentation (tenir compte de la correction combustible de la sonde                                      | +95 % |
|                         | lambda).                                                                                                   |       |
| Correction combustible  | Correction de la quantité de combustible à pleine charge, grâce à la vis                                   | -95-  |
| 100%                    | d'alimentation (tenir compte de la correction combustible de la sonde                                      | +95 % |
|                         | Iditional.                                                                                                 | _     |
|                         | tableau.                                                                                                   |       |
| Concept                 | Description                                                                                                | Unité |
|                         |                                                                                                    |       |
| 47.2>                   | Menu "Entrées / sorties" (spécifique à l'installation)                                                     |       |
| Entrées/sorties         | <b>1</b> 2 3 4 5 6 7                                                                                       |       |
| Nettoyage grille        | Affichage de l'état du nettoyage de la grille :                                                            |       |
|                         | Si le commutateur est au vert $ ightarrow$ sortie active.                                                  | -     |
| Porte cendrier          | Affichage de l'état de la porte cendrier.                                                                  | -     |
| ouverte                 | Lorsque le témoin lumineux est allumé, la porte du cendrier est ouverte.                                   |       |
| Clapet RSE OUV          | Affichage de l'état du clapet RSE ouvert :                                                                 | -     |
| Duete etien meteur      | Si le commutateur est au vert - sortie active.                                                             |       |
| Extraction              | lumineux est allumé. l'entrée de protection du moteur d'extraction : lorsque le terroin                    | _     |
|                         | déclenchée.                                                                                                |       |
| Bourrage extraction     | Indique l'état du contacteur fin de course de l'extraction : lorsque le                                    |       |
|                         | témoin lumineux est allumé, l'entrée du contacteur fin de course                                           | -     |
|                         | extraction (capteur de bourrage) s'est déclenchée.                                                         |       |
| Extraction              | Affichage de l'état de l'extraction :                                                                      | _     |
|                         | Si le commutateur est au vert $\rightarrow$ sortie active.                                                 |       |
| Libération vis          | Affichage de l'état du nettoyage de la grille :                                                            | -     |
| Entrées/sorties         | $\frac{12}{34567}$                                                                                         |       |
|                         | Affichers de llétet du contour de position poutre :                                                        |       |
| Capteur position        | Amenage de l'état du capteur de position neutre :                                                          | _     |
| neutre                  | neutre (zéro) est active.                                                                                  |       |
| Rotation moteur vers    | Affichage de l'état de la rotation du moteur vers la gauche / vers la droite:                              |       |
| la gauche / vers la     | Si le commutateur est au vert $\rightarrow$ sortie active.                                                 | -     |
| droite                  |                                                                                                    |       |
| Vis alimentation        | Affichage de l'état de la vis d'alimentation :                                                             | _     |
|                         | Si le commutateur est au vert $\rightarrow$ sortie active.                                                 |       |
| Réservoir vide          | Affichage de l'état du réservoir.                                                                          | -     |
|                         | Lorsque le temoin lumineux est allumé, le réservoir est vide.                                              |       |
| Vis réservoir           | Affichage de l'état de la vis du réservoir :                                                               | -     |
|                         | Affichage de l'átat de l'aspiratour Dollots :                                                              |       |
| Aspirateur Pellets      | Si le commutateur est au vert $\rightarrow$ sortie active.                                                 | -     |
|                         |                                                                                                    |       |

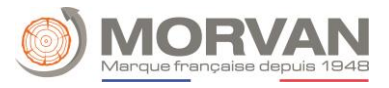

| Clapet aspi ouvert                                           | Affichage de l'état du clapet d'aspiration.<br>Lorsque le témoin lumineux est allumé, l'entrée du clapet d'aspiration est<br>active.                                                        | -     |
|--------------------------------------------------------------|----------------------------------------------------------------------------------------------------|-------|
| Entrées/sorties                                              | 1 2 <b>3</b> 4 5 6 7                                                                                                    |       |
| Protection moteur<br>Extraction ½                            | Affichage de l'état de la protection du moteur d'extraction : lorsque le témoin lumineux est allumé, l'entrée de protection du moteur d'extraction s'est déclenchée.                        | -     |
| Bourrage extraction ½                                        | Indique l'état du contacteur fin de course de l'extraction : lorsque le témoin lumineux est allumé, l'entrée du contacteur fin de course extraction (capteur de bourrage) s'est déclenchée. | -     |
| Extraction ½                                                 | Affichage de l'état de l'extraction :<br>Si le commutateur est au vert →sortie active.                                                                                                    | -     |
| Clapet aspiration ½ ouvert                                   | Affichage de l'état du clapet d'aspiration :<br>Si le commutateur est au vert → sortie active.                                                                                              | -     |
| Aspirateur pellets                                           | Affichage de l'état de l'aspirateur pellets :<br>Si le commutateur est au vert → sortie active.                                                                                             | -     |
| Porte silo ouverte                                           | Affichage de l'état de la porte de silo : lorsque le témoin lumineux est<br>allumé, l'entrée de la porte silo a été déclenchée.                                                             | -     |
| Concept                                                      | Description                                                                                                    | Unité |
| Désileur rotatif                                             | Affichage de l'état du désileur rotatif :<br>Si le commutateur est au vert -> sortie active.                                                                                                | -     |
| Entrées/sorties                                              | 1234567                                                                                                    |       |
| Elément d'allumage /<br>Résistance allumeur /<br>Ventilateur | Affichage de l'état de l'élément d'allumage (résistance allumeur<br>/ ventilateur) : si le commutateur est au vert → sortie active.                                                         | -     |
| Chauffe sonde lambda                                         | Affichage de l'état du chauffage de la sonde lambda :<br>Si le commutateur est au vert → sortie active.                                                                                     | %     |
| Ventilateur fumées                                           | Affichage de la sortie de commande du ventilateur fumées et affichage de la vitesse actuellement mesurée.                                                                                   | %     |
| Dépression                                                   | Affichage de la dépression dans la chambre de combustion (avec contrôle ou surveillance de dépression).                                                                                     | Ра    |
| Clapet d'air secondaire                                      | Affichage de la sortie de commande du clapet d'air secondaire.                                                                                                    | %     |
| Ventilateur air primaire                                     | Affichage de la sortie du ventilateur d'air primaire.                                                                                                    | %     |
| Entrées/sorties                                              | 1 2 3 4 <b>5</b> 6 7                                                                                                    |       |
| Décendrage                                                   | Affichage de l'état actuel du décendrage :<br>Si le commutateur est au vert → sortie active.                                                                                                | -     |
| Contrôle décendrage                                          | Affichage de l'état du capteur de contrôle de décendrage.<br>Si le système de décendrage fonctionne correctement, l'état de la lampe<br>de contrôle doit changer pendant le fonctionnement. | -     |
| Défaut décendrage<br>centralisé                              | Affichage entrée défaut décendrage centralisé.<br>Lorsque le voyant de contrôle est allumé, un défaut est actif.                                                                            | -     |
| Nettoyage échangeur                                          | Affichage de l'état du nettoyage échangeur si<br>le commutateur est au vert → sortie active.                                                                                                | -     |
| Electrovanne                                                 | Affichage de l'état de l'électrovanne :<br>Si le commutateur est au vert → sortie active.                                                                                                   | -     |

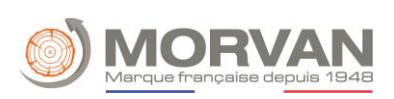

| Défaut filtre                                                                                                    | Affichage de l'entrée dédiée au filtre électrostatique.                                                                                                    | -                     |
|----------------------------------------------------------------------------------------------------|----------------------------------------------------------------------------------------------------|-----------------------|
| Clapet recirculation<br>fumées                                                                                                    | Affichage de l'état du clapet de recirculation des fumées.                                                                                                    | %                     |
| Entrées/sorties                                                                                                    | 1 2 3 4 5 <b>6</b> 7                                                                                                    |                       |
| Pompe retour                                                                                                    | Affichage de l'état de la pompe retour :<br>Si le commutateur est au vert → sortie active.                                                                                                    | %                     |
| Mélangeur retour OUV                                                                                                    | Affichage de l'état actuel du mélangeur retour chaudière :<br>Si le commutateur est au vert → sortie active.                                                                                                    | l/h                   |
| Mélangeur retour FER                                                                                                    | Affichage de l'état actuel du mélangeur retour chaudière :<br>Si le commutateur est au vert → sortie active.                                                                                                    | -                     |
| Sortie TÜB                                                                                                    | Affichage de l'état de la sortie TÜB (contrôle niveau température silo) :<br>Si le commutateur est au vert →sortie active.                                                                                                    | -                     |
| Stockage TÜB                                                                                                    | Affichage de l'état de la sortie TÜB (contrôle niveau température silo) :<br>- Lorsque le témoin lumineux est allumé, le capteur TÜB situé dans le<br>local de stockage combustible a réagi et la température a dépassé la<br>température maximale admissible.                                                                                                    | -                     |
| Synthèse défaut                                                                                                    | Affichage de l'état de la synthèse défaut :<br>Si le commutateur est au vert → sortie active (défaut actif).                                                                                                    | -                     |
| Contact de marche                                                                                                    | Affichage de l'état du contact de marche si le<br>commutateur est au vert → sortie active.                                                                                                    | -                     |
| Entrées/sorties                                                                                                    | 123456 <b>7</b>                                                                                                    |                       |
| STB                                                                                                    | Affichage de l'entrée du limiteur de température de sécurité (STB).<br>Lorsque le témoin lumineux est allumé, le STB s'est déclenché.                                                                                                    | -                     |
| Concept                                                                                                    | Description                                                                                                    | Unité                 |
|                                                                                                    |                                                                                                    |                       |
| Arrêt brûleur                                                                                                    | Affichage de l'entrée arrêt brûleur. Lorsque le voyant de contrôle est<br>allumé, l'installation a été stoppée par l'entrée digitale (pas de libération<br>brûleur).                                                                                                    | -                     |
| Arrêt brûleur<br>Entrée supplémentaire                                                                                                    | Affichage de l'entrée arrêt brûleur. Lorsque le voyant de contrôle est<br>allumé, l'installation a été stoppée par l'entrée digitale (pas de libération<br>brûleur).<br>Affichage de l'entrée supplémentaire.<br>Lorsque le voyant de contrôle est allumé, l'entrée supplémentaire est<br>active (un défaut est présent).<br>Sur l'entrée supplémentaire, par exemple, on peut détecter le signal<br>d'une unité externe (détecteur de CO, réservoir d'eau d'extinction,<br>surveillance de la pression du système, etc.).                                                                                                    | -                     |
| Arrêt brûleur Entrée supplémentaire                                                                                                    | Affichage de l'entrée arrêt brûleur. Lorsque le voyant de contrôle est<br>allumé, l'installation a été stoppée par l'entrée digitale (pas de libération<br>brûleur).<br>Affichage de l'entrée supplémentaire.<br>Lorsque le voyant de contrôle est allumé, l'entrée supplémentaire est<br>active (un défaut est présent).<br>Sur l'entrée supplémentaire, par exemple, on peut détecter le signal<br>d'une unité externe (détecteur de CO, réservoir d'eau d'extinction,<br>surveillance de la pression du système, etc.).<br>Menu <b>"Durée de fonctionnement"</b>                                                                                                    | -                     |
| Arrêt brûleur Entrée supplémentaire                                                                                                    | Affichage de l'entrée arrêt brûleur. Lorsque le voyant de contrôle est<br>allumé, l'installation a été stoppée par l'entrée digitale (pas de libération<br>brûleur).<br>Affichage de l'entrée supplémentaire.<br>Lorsque le voyant de contrôle est allumé, l'entrée supplémentaire est<br>active (un défaut est présent).<br>Sur l'entrée supplémentaire, par exemple, on peut détecter le signal<br>d'une unité externe (détecteur de CO, réservoir d'eau d'extinction,<br>surveillance de la pression du système, etc.).<br>Menu " <b>Durée de fonctionnement"</b>                                                                                                    | -                     |
| Arrêt brûleur Entrée supplémentaire Constant de la constant de la constant de la  | Affichage de l'entrée arrêt brûleur. Lorsque le voyant de contrôle est<br>allumé, l'installation a été stoppée par l'entrée digitale (pas de libération<br>brûleur).<br>Affichage de l'entrée supplémentaire.<br>Lorsque le voyant de contrôle est allumé, l'entrée supplémentaire est<br>active (un défaut est présent).<br>Sur l'entrée supplémentaire, par exemple, on peut détecter le signal<br>d'une unité externe (détecteur de CO, réservoir d'eau d'extinction,<br>surveillance de la pression du système, etc.).<br>Menu <b>"Durée de fonctionnement"</b><br>1 2<br>Affichage de la durée de fonctionnement en phase de puissance<br>nominale (95 - 100%).                                                                                                    | -<br>-                |
| Arrêt brûleur  Entrée supplémentaire  Constant of the server of the server of the serv | Affichage de l'entrée arrêt brûleur. Lorsque le voyant de contrôle est<br>allumé, l'installation a été stoppée par l'entrée digitale (pas de libération<br>brûleur).<br>Affichage de l'entrée supplémentaire.<br>Lorsque le voyant de contrôle est allumé, l'entrée supplémentaire est<br>active (un défaut est présent).<br>Sur l'entrée supplémentaire, par exemple, on peut détecter le signal<br>d'une unité externe (détecteur de CO, réservoir d'eau d'extinction,<br>surveillance de la pression du système, etc.).<br>Menu <b>"Durée de fonctionnement"</b><br>1 2<br>Affichage de la durée de fonctionnement en phase de puissance<br>nominale (95 - 100%).<br>Affichage de la durée de fonctionnement en phase de modulation<br>(94 - 31%).                                                                                              | -<br>-<br>h           |
| Arrêt brûleur<br>Entrée supplémentaire<br>Conctionnement 1<br>Pleine charge<br>Modulation<br>Charge partielle                                                                                                    | Affichage de l'entrée arrêt brûleur. Lorsque le voyant de contrôle est allumé, l'installation a été stoppée par l'entrée digitale (pas de libération brûleur).         Affichage de l'entrée supplémentaire.         Lorsque le voyant de contrôle est allumé, l'entrée supplémentaire est active (un défaut est présent).         Sur l'entrée supplémentaire, par exemple, on peut détecter le signal d'une unité externe (détecteur de CO, réservoir d'eau d'extinction, surveillance de la pression du système, etc.).         Menu "Durée de fonctionnement"         1 2         Affichage de la durée de fonctionnement en phase de puissance nominale (95 - 100%).         Affichage de la durée de fonctionnement en phase de modulation (94 - 31%).         Affichage de la durée de fonctionnement en phase de charge partielle (< 30%). | -<br>-<br>h<br>h      |
| Arrêt brûleur<br>Entrée supplémentaire<br>Consequence<br>Entrée supplémentaire<br>Consequence<br>Entrée supplémentaire<br>Consequence<br>Entrée supplémentaire<br>Consequence<br>Charge partielle<br>Début/fin combustion                                                                                                    | Affichage de l'entrée arrêt brûleur. Lorsque le voyant de contrôle est allumé, l'installation a été stoppée par l'entrée digitale (pas de libération brûleur).         Affichage de l'entrée supplémentaire.         Lorsque le voyant de contrôle est allumé, l'entrée supplémentaire est active (un défaut est présent).         Sur l'entrée supplémentaire, par exemple, on peut détecter le signal d'une unité externe (détecteur de CO, réservoir d'eau d'extinction, surveillance de la pression du système, etc.).         Menu "Durée de fonctionnement"         1 2         Affichage de la durée de fonctionnement en phase de puissance nominale (95 - 100%).         Affichage de la durée de fonctionnement en phase de modulation (94 - 31%).         Affichage de la durée de fonctionnement en phase de charge partielle (< 30%). | -<br>-<br>h<br>h<br>h |

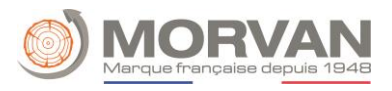

| Total                                                     | Affichage de la durée de fonctionnement totale de l'installation (y compris phases "prêt").                                                                                                    | h   |
|-----------------------------------------------------------|----------------------------------------------------------------------------------------------------|-----|
| Énergie totale produite                                   | Affichage de l'énergie totale produite par l'installation.                                                                                                    | kWh |
| Durée<br>fonctionnement 2                                 | 1 <b>2</b>                                                                                                    |     |
| Prochaine inspection<br>dans :                            | Affichage des heures de fonctionnement jusqu'à l'inspection. Peut-être réinitialisé en entrant un code.<br>Le message d'information "Maintenance" ( <b>erreur n° 38</b> ) apparaît après le dépassement de l'intervalle d'inspection défini (par défaut : <b>1000 heures de fonctionnement</b> ).                                         | h   |
| Date intervalle de<br>maintenance :                       | Affichage de la date jusqu'à la prochaine maintenance.<br>Le message d'information "Service" ( <b>n° 39</b> dans la liste des erreurs du<br>manuel d'utilisation) apparaît après le dépassement de l'intervalle de<br>contrôle fixé (standard : <b>3000 heures de fonctionnement</b> .) Ou lors du<br>dépassement de l'intervalle annuel. | -   |
| Durée restante avant<br>intervalle de<br>maintenance :    | Affichage des heures de fonctionnement restantes avant la prochaine maintenance.                                                                                                    | h   |
| Intervalle cendrier                                       | Affichage de l'intervalle vidange du bac à cendres.                                                                                                    | h   |
| Aspirateur Pellets<br>*pour extractions par<br>aspiration | Affichage des heures de fonctionnement restantes avant la prochaine maintenance de l'aspirateur Pellets.                                                                                                    | h   |
| Allumeur par air<br>chaud*                                | Affichage des heures de fonctionnement restantes avant la prochaine maintenance de l'allumeur par air chaud.                                                                                                    | h   |

## b. <u>Tampon</u>

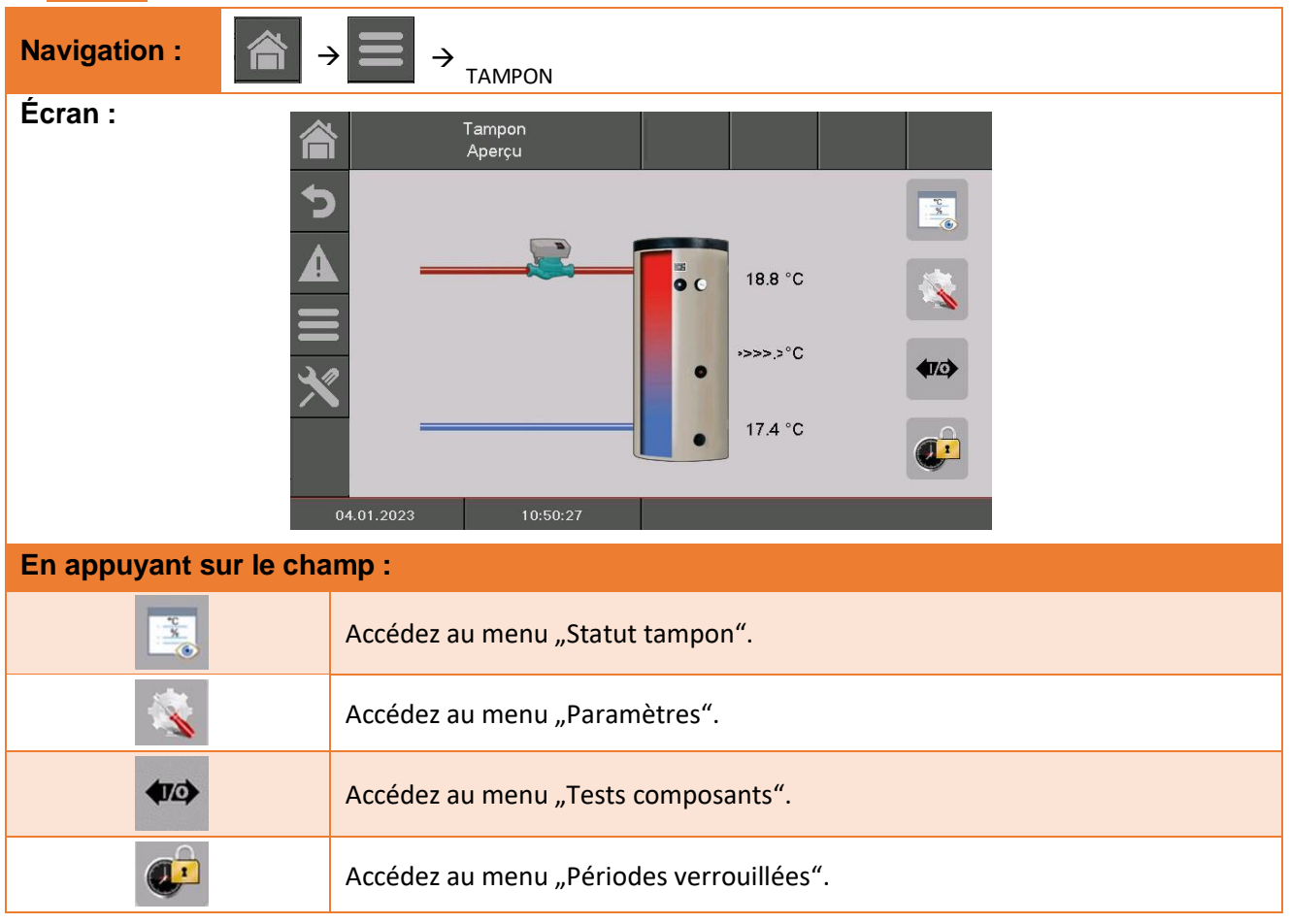

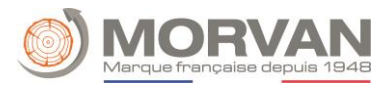

| Concept                    | Description                                                                                                    | Unité |
|----------------------------|----------------------------------------------------------------------------------------------------|-------|
|                            | Menu "Statut"                                                                                                    |       |
| Statut 1                   | 1 2                                                                                                    |       |
| Température tampon<br>haut | Indique la température en partie haute du ballon tampon.                                                                                                    | °C    |
| Température tampon<br>bas  | Indique la température en partie basse du ballon tampon.                                                                                                    | °C    |
| Température de commutation | Indique la température de commutation (Température journalière<br>moyenne). Généralement, la température de commutation permet la<br>commutation de consigne de température en mode hiver/été ou<br>inversement.                                                | °C    |
| Température<br>extérieure  | Affichage de la température extérieure actuelle                                                                                                    | °C    |
| Statut 2                   | 1 <b>2</b>                                                                                                    |       |
| Température<br>nécessaire  | Indique la température nécessaire du module.<br>La température nécessaire se calcule à partir de la température de<br>consigne en été/hiver, le différentiel de température et la hausse<br>(important pour le fonctionnement du gestionnaire de températures). | °C    |
| Pompe de charge<br>tampon  | Affichage de l'état de la pompe de charge du ballon tampon (ON/OFF).                                                                                                    | -     |

| Concept                        | Description                                                                                                    | Unité |
|--------------------------------|----------------------------------------------------------------------------------------------------|-------|
| - <b>S</b>                     | Menu "Paramètres"                                                                                                    |       |
| Paramètres                     | 1                                                                                                    |       |
| Température de consigne hiver  | Réglez la température de consigne hiver, ( <b>20-95</b> ) c'est la température du bas du tampon à laquelle le bas du tampon est chargé pendant le fonctionnement en hiver.                                                                                                    | °C    |
| Température de<br>consigne été | Réglage de la température de consigne été, ( <b>15-95</b> ) il s'agit de la<br>température du ballon tampon (température du bas du ballon tampon<br>ou, si disponible, température du milieu du ballon tampon) à laquelle le<br>bas ou le milieu du ballon tampon est chargé pendant le<br>fonctionnement en été. | °C    |
| Différentiel<br>température    | Paramétrage du différentiel <b>(-5 -25</b> ) de température entre la production de chaleur (chaudière) et le ballon tampon pour commander la pompe de charge du ballon tampon.                                                                                                    | °C    |
| Température de commutation     | Affichage de la température de commutation ( <b>10-35</b> ) (température<br>moyenne journalière). En général, la température de commutation est<br>utilisée pour passer de la température de consigne d'hiver à la<br>température de consigne d'été et vice versa.                                                | °C    |

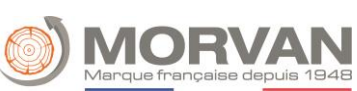

| Hausse                        | Paramétrage de la hausse (- <b>25-15</b> ) de la température nécessaire.<br>En raison des pertes de chaleur, une hausse peut être fixée ici sur la<br>température de consigne hiver/été du circuit de stockage. | °C |
|-------------------------------|----------------------------------------------------------------------------------------------------|----|
| Calibrage sonde<br>extérieure | Calibrage de la valeur de la sonde extérieure (-5 à 5)                                                                                                    | °C |
| <b>(10)</b>                   | Menu "Tests composants"                                                                                                    |    |
| Test composants               | 1                                                                                                    |    |
| Pompe de charge<br>tampon     | Indique l'état de la pompe de charge du ballon tampon :<br>Lorsque le témoin de contrôle est allumé, la pompe de charge du<br>tampon fonctionne et le ballon tampon est chargé.                                 |    |
| Chauffe rapide OUV            | Indique que la chauffe rapide est ouverte.                                                                                                    |    |
| Chauffe rapide FER            | Indique que la chauffe rapide est fermée.                                                                                                    |    |
|                               | Menu "Périodes verrouillées"                                                                                                    |    |
| Périodes<br>verrouillées      | 1                                                                                                    |    |
| Temps 1                       | Vous pouvez définir vous-même 1 ou 2 périodes. La deuxième période<br>peut être ajoutée par le +. Exemple :<br>Temps 1 : 08:00 -10:00 h<br>Temps 2 : 15:00 -21:00 h                                             | -  |
| 08:00 - 11:00                 | Il est possible pour chaque jour de la semaine de configurer une période<br>durant laquelle le ballon tampon ne sera pas chauffé.                                                                               | -  |
| 6                             | Les périodes réglées pour le lundi sont adoptées pour les autres jours de<br>la semaine en appuyant sur ce symbole.                                                                                             | -  |

# c. Ballon ECS

| Navigation :       | $\rightarrow$ $\rightarrow$ Chaudiere                                        |
|--------------------|------------------------------------------------------------------------------|
| Écran :            | Ballon ECS i 001                                                             |
|                    |                                                                              |
|                    |                                                                              |
|                    |                                                                              |
|                    |                                                                              |
| En appuvant sur le | 04.01.2023 10:55:06                                                          |
|                    | Un démarrage rapide de la chaudière est effectué et la chaudière est chauffé |
| Start              | une fois jusqu'à la température de consigne requise.                         |
|                    | Accédez au menu "Statut Ballon ECS".                                         |

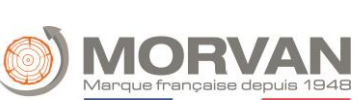

| 1                               | Accédez au menu "Paramètres".                                                                                                    |             |
|---------------------------------|----------------------------------------------------------------------------------------------------|-------------|
| <b>(</b> )                      | Accédez au menu "Tests composants".                                                                                                    |             |
|                                 | Accédez au menu "Programme horaire, périodes verrouillées et périodicirculation".                                                                           | des de      |
| 0 5 12 N N                      | Affichage des périodes programmées selon le programme horaire ;<br>Vous accédez au menu "Programme horaire, périodes verrouillées et<br>circulation".       | périodes de |
| Concept                         | Description                                                                                                    | Unité       |
|                                 | Menu "Statut"                                                                                                    |             |
| Statut 1                        | 1                                                                                                    |             |
| Température du<br>Ballon ECS    | Affichage de la température de ballon ECS en partie haute.                                                                                                  | °C          |
| Pompe ballon ECS                | Affichage de l'état de la pompe ballon ECS<br>(Uniquement visible si la vanne de charge n'est pas sélectionnée).                                            | -           |
| Température bas –<br>ballon ECS | Affichage de la température de ballon ECS en partie basse.                                                                                                  | °C          |
| Vanne de charge                 | Affichage de l'état de la vanne de charge (ON/OFF)<br>(Uniquement visible si la vanne de charge est sélectionnée).                                          | -           |
| Température de<br>circulation   | Affichage de la température de circulation.                                                                                                    | °C          |
| Pompe de circulation            | Affichage de l'état de la pompe de circulation (ON/OFF)<br>(Uniquement visible lorsque la pompe de circulation est<br>sélectionnée).                        | -           |
| 1                               | Menu "Paramètres"                                                                                                    |             |
| Concept                         | Description                                                                                                    | Unité       |
| Paramètres                      | 1                                                                                                    |             |
| Température de<br>consigne      | Paramétrage de la température de consigne ( <b>47-85</b> ) de Ballon ECS.                                                                                   | °C          |
|                                 | Activer/paramétrer la température minimale (20-58) (ON/OFF).                                                                                                | °C          |
| Min. min.                       | Si la température min. est active, la température de ballon ECS est<br>chargée à la température min. réglée en dehors des périodes de<br>charge ballon ECS. |             |
|                                 | Si la température du ballon ECS est inférieure à la température<br>minimale réglée pendant les périodes de charge ballon ECS, le ballon<br>ECS est chargé.  |             |

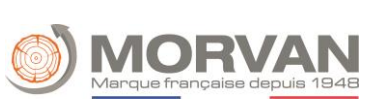

| Min. Charge                   | Activer/paramétrer la charge min. ( <b>20-58</b> ) (ON/OFF.)<br>Si la charge min. est activée, la ballon ECS est chargé à la température<br>min. réglée en dehors des périodes de charge ballon ECS.<br>Si la température du ballon ECS est inférieure à la valeur de la charge<br>minimale réglée pendant les périodes de charge ballon ECS, celui-ci est<br>chargé. | °C |
|-------------------------------|----------------------------------------------------------------------------------------------------|----|
| Température de<br>circulation | Paramétrage de la température de circulation du ballon ECS.                                                                                                    | °C |
| <b>(10)</b>                   | Menu "Tests composants"                                                                                                    |    |
| Test composants               | 1                                                                                                    |    |
| Pompe ballon ECS              | Lorsque le voyant de contrôle est allumé, la sortie pour la commande<br>de la pompe ballon ECS est activée.                                                                                                    |    |
| Vanne de charge               | Lorsque le voyant de contrôle est allumé, la sortie pour la commande<br>de la vanne de charge est activée.                                                                                                    |    |
| Pompe de circulation          | Indique le statut de la pompe ballon ECS :<br>Lorsque le voyant de contrôle est allumé, la pompe du ballon ECS<br>fonctionne et la ballon ECS est chargé.                                                                                                    |    |
|                               | Menu "Programme horaire / Périodes verrouillées / Périodes de circulation"                                                                                                    |    |
| Programme horaire             | 123                                                                                                    |    |
| Temps 1                       | Vous pouvez définir vous-même 1 à 3 périodes. La deuxième et<br>troisième période peut être ajoutée par le +. Exemple :<br>Temps 1 : 08:00 -10:00 h<br>Temps 2 : 15:00 -21:00 h<br>Temps 3 : 00:00 -00:00 h                                                                                                    | -  |
| 08:00 - 11:00                 | Il est possible de configurer pour chaque jour de la semaine une tranche horaire dans laquelle le ballon ECS sera chauffé.                                                                                                    | -  |
| 6                             | Les périodes réglées pour le lundi sont adoptées pour les autres jours de la semaine en appuyant sur ce symbole.                                                                                                    | -  |
| Périodes<br>verrouillées      | 4 5                                                                                                    |    |
| Temps 1                       | Vous pouvez définir vous-même <b>1 ou 2 périodes</b> . La deuxième période peut être ajoutée par le +. Exemple : voir programme horaire.                                                                                                    | -  |
| 08:00 - 11:00                 | Il est possible de configurer pour chaque jour de la semaine une période<br>dans laquelle le ballon ECS ne sera pas chauffé.                                                                                                    | -  |
| <b>E</b>                      | Les périodes réglées pour le lundi sont adoptées pour les autres jours<br>de la semaine en appuyant sur ce symbole.                                                                                                    | -  |
| Périodes de<br>circulation    | 6 7 8                                                                                                    |    |
| Temps 1                       | Vous pouvez définir vous-même <b>1 ou 3 périodes</b> . La deuxième période<br>peut être ajoutée par le +. Exemple : voir programme horaire.                                                                                                    | -  |
| 08:00 - 11:00                 | Il est possible de configurer pour chaque jour de la semaine des périodes<br>horaires durant lesquelles la circulation du ballon ECS sera effectuée.                                                                                                    | -  |
| F                             | Les périodes réglées pour le lundi sont adoptées pour les autres jours de<br>la semaine en appuyant sur ce symbole.                                                                                                    | -  |

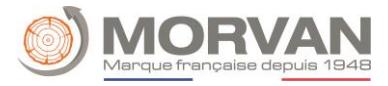

# d. Circuit chauffage

| Navigation :            | CIRC CHAUFFAGE                                                                                                    |
|-------------------------|----------------------------------------------------------------------------------------------------|
| Écran :                 | Circ Chauf       i 002 $Aperçu       i 002         O.0 \ °C 21.2 \ °C IIIIIIIIIIIIIIIIIIIIIIIIIIIIIIIIIIII$                     |
| En appuyant sur le char | np:                                                                                                    |
| ८ ⊕ ☀ €                 | Sélection du mode de fonctionnement (pour la description, voir "Aperçu des modes de fonctionnement").                           |
|                         | Accédez au menu "Statut ballon ECS".                                                                                            |
| <b>1</b>                | Accédez au menu "Paramètres".                                                                                                   |
| <b>4</b> 1/2>           | Accédez au menu "Tests composants".                                                                                             |
|                         | Accédez au menu "Programme horaire et périodes verrouillées".                                                                   |
| bı.                     | Affichez la "courbe de chauffe".                                                                                                |
|                         | Affichez les périodes programmées selon le programme horaire ;<br>accédez au menu "Programme horaire et périodes verrouillées". |
| <b>A</b> 8              | Affichez la "température extérieure" actuelle en °C.                                                                            |
| Â                       | Affichez la "température ambiante" actuelle en °C.                                                                              |
| ¥-                      | Le temps de chauffe est augmenté en mode <b>15 minutes</b> .                                                                    |

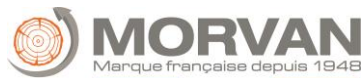

|                                  | Marque fr                                                                                                    | ançaise de |
|----------------------------------|----------------------------------------------------------------------------------------------------|------------|
| Concept                          | Description                                                                                                    | Unité      |
| Aperçu mode de<br>fonctionnement |                                                                                                    |            |
| <ul> <li>ひ</li> <li>↔</li> </ul> | Choix du mode de fonctionnement :<br>ARRÊT chaudière<br>La chaudière est à l'arrêt.<br>Mode horaire :<br>Chauffage conformément aux périodes de chauffage paramétrées.<br>Mode confort :<br>Chauffe toujours à la température de consigne requise pour la pièce ou<br>à la température de consigne calculée pour le départ.<br>Mode réduit :<br>Chauffe toujours à la température de consigne abaissement ou à la<br>température de consigne de départ calculée pendant la période<br>d'abaissement. |            |
|                                  | Menu "Statut"                                                                                                    |            |
| Statut 1                         | 1 2                                                                                                    |            |
| Température de départ            | Affichage de la température de départ du circuit sélectionné.                                                                                                    | °C         |
| Température retour               | Affichage de la température de retour du circuit de chauffage sélectionné.                                                                                                    | °C         |
| Température extérieure           | Affichage de la température extérieure actuelle.                                                                                                    | °C         |
| Température ambiante             | Paramétrage de la température ambiante souhaitée (15-30).                                                                                                    | °C         |
| Correction ambiante              | La correction est un facteur d'influence ou de correction de la consigne<br>de température de départ :<br>Cette valeur ( <b>entre -5 et 5</b> ) sera <b>multipliée par 2</b> avant d'être ajoutée à<br>la température de départ.                                                                                                    | °C         |
| Statut 2                         | 1 <b>2</b>                                                                                                    |            |
| Température de<br>commutation    | Affichage de la température de commutation (température moyenne<br>journalière). Généralement, la température de commutation permet la<br>commutation de la consigne de température du mode hiver au mode<br>été, ou inversement.                                                                                                    | °C         |
| Mélangeur chauffage              | Affichage de l'état de la vanne mélangeuse du circuit de chauffage (OUV/FER).                                                                                                    | -          |

Affichage de l'état de la pompe du circuit du circuit de chauffage

Affichage du jour de séchage dalle correspondant (uniquement pour le

Pompe chauffage

Jour séchage dalle

(ON/OFF).

séchage de la chape).

Menu "Paramètres"

\_

\_

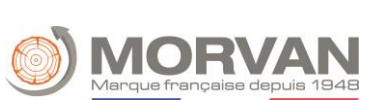

| Paramètres 1                             | 1 2 3                                                                                                    |       |
|------------------------------------------|----------------------------------------------------------------------------------------------------|-------|
| Concept                                  | Description                                                                                                    | Unité |
| Mode de fonctionnement                   | <ul> <li>ARRÊT : La chaudières est à l'arrêt.</li> <li>Mode chauffage horaire : Chauffage selon les périodes de chauffe paramétrées.</li> <li>Mode confort : Chauffe toujours à la température de consigne requise pour la pièce ou à la température de consigne calculée pour le départ.</li> <li>Mode réduit : Chauffe toujours à la température de consigne abaissement ou à la température de consigne de départ calculée pendant la période d'abaissement.</li> <li>Départ fixe : Pendant les périodes de chauffage paramétrées la</li> </ul> | -     |
|                                          | température de départ fixe réglée est maintenue constante.<br><b>Séchage de chape</b> : Mode pour le séchage de dalle. Le mode de<br>fonctionnement du séchage de la chape est expliqué ci-dessous.                                                                                                    |       |
| Mode chauffage horaire<br>activé         | Affiche le mode de fonctionnement paramétré.                                                                                                    | -     |
| Calibrage sonde ambiante                 | Réglage de la valeur (- <b>5 à +5</b> ) pour le calibrage de la sonde d'ambiance.                                                                                                    | -     |
| Verrouillage abaissement<br>par ambiance | Activation du verrouillage de l'abaissement par la température ambiante.                                                                                                    | -     |
| Verrouillage par<br>température ambiante | Activation du verrouillage par température ambiante.                                                                                                    | -     |
| Paramètres 2                             | 1 <b>2</b> 3                                                                                                    |       |
| Consigne :<br>Température ambiante       | Paramétrage de la température ambiante souhaitée ( <b>15-30</b> ).                                                                                                    | °C    |
| Température abaissement                  | Paramétrage de la température ambiante souhaitée ( <b>10-22</b> ) durant les périodes d'abaissement.                                                                                                    | °C    |
| Temp. départ fixe                        | Paramétrage de la température de départ ( <b>20 jusqu'à la consigne de<br/>température de départ max</b> .) durant les périodes de chauffes<br>paramétrées (mode départ fixe).                                                                                                    | °C    |
| Influence de la<br>température ambiante  | Paramétrage d'un facteur ( <b>0-10</b> ) pour l'influence de la température<br>ambiante.                                                                                                    | -     |
| Correction                               | La correction est un facteur d'influence ou de correction de la consigne<br>de température de départ :<br>Cette valeur ( <b>entre -5 et 5</b> ) sera <b>multipliée par 2</b> avant d'être ajoutée à la                                                                                                    | °C    |
| Influence pour                           | température de départ.<br>Paramétrage d'un facteur ( <b>0-10</b> ) pour l'influence sur l'abaissement de                                                                                                    | -     |
| l'abaissement                            | température.                                                                                                    |       |
| Parametres 3                             | 123                                                                                                    |       |
| commutation                              | Reglage de la temperature de commutation ( <b>10-35</b> ), c'est la température<br>moyenne quotidienne à laquelle le système passe automatiquement du<br>fonctionnement en été au fonctionnement en hiver. Plus cette valeur<br>sera élevée, plus le basculement de la chaudière en mode été se fera<br>tard.                                                                                                    | °C    |

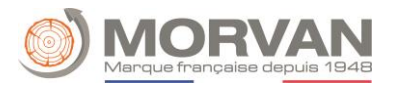

| Calibrage sonde extérieure | Réglage de l'étalonnage de la sonde de température extérieure (-5 - 5).    | °C    |
|----------------------------|----------------------------------------------------------------------------|-------|
|                            | Permet de calibrer la sonde extérieure à la température réelle (ex : à     |       |
|                            | partir d'un thermomètre de référence).                                     |       |
| Priorité ECS               | Activation de la priorité ECS (ON/OFF).                                    | -     |
|                            | Le ballon ECS est chargé en priorité sur le circuit de chauffage.          |       |
| Concept                    | Description                                                                | Unité |
| Verrouillage abaissement   | Activation du verrouillage de l'abaissement (ON/OFF).                      | -     |
|                            | Le circuit de chauffage est verrouillé en cas d'abaissement continu ou en  |       |
|                            | dehors des périodes de chauffe.                                            |       |
| 4                          | Menu "Tests composants"                                                    |       |
|                            |                                                                            |       |
| Test composants            | 1                                                                          |       |
| Pompe chauffage*           | Affichage de l'état de la pompe du circuit de chauffage :                  | -     |
|                            | La pompe du circuit de chauffage fonctionne lorsque le voyant de           |       |
|                            | contrôle est allumé.                                                       |       |
| Mélangeur chauffage OUV*   | Affichage de l'état de la vanne de mélange du circuit de chauffage :       | -     |
|                            | Le mélangeur du circuit de chauffage est ouvert lorsque le voyant de       |       |
|                            | contrôle est allumé.                                                       |       |
| Mélangeur chauffage FER*   | Affichage de l'état de la vanne de mélange du circuit de chauffage :       | -     |
|                            | Lorsque le temoin de contrôle est allumé, le melangeur du circuit de       |       |
|                            | Menu "Programme boraire / Périodes verrouillées"                           |       |
|                            | menu i rogramme norane / r enoues verroumees                               |       |
| Programme horaire          | 1 2 3                                                                      |       |
| Temps 1                    | Vous pouvez définir vous-même 1 à 3 périodes. La deuxième et troisième     | -     |
|                            | période peut être ajoutée par le « + ». Exemple :                          |       |
|                            | Temps 1 : 08 :00 -10 :00 h                                                 |       |
|                            | Temps 2 : 15 :00 -21 :00 h                                                 |       |
|                            | Temps 3 : 00 :00 -00 :00 h                                                 |       |
| 08 :00 – 11 :00            | Il est possible de configurer pour chaque jour de la semaine une tranche   | -     |
|                            | horaire dans laquelle le ballon ECS sera chauffé.                          |       |
| <u>-</u>                   | Les périodes réglées pour le lundi sont adoptées pour les autres jours de  | -     |
|                            | la semaine en appuyant sur ce symbole.                                     |       |
| Periodes verrouillees      | 4 5                                                                        |       |
| Temps 1                    | Vous pouvez définir vous-même <b>1 ou 2 périodes</b> . La deuxième période | -     |
|                            | peut être ajoutée par le +. Exemple : voir programme horaire.              |       |
| 08 :00 – 11 :00            | Il est possible de configurer pour chaque jour de la semaine une période   | -     |
|                            | dans laquelle le ballon ECS ne sera pas chauffe.                           |       |
|                            | Les periodes regiees pour le lundi sont adoptées pour les autres jours de  | -     |
|                            | Menu "courbe de chauffe"                                                   |       |
|                            |                                                                            |       |
|                            |                                                                            |       |

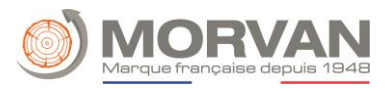

| Courbe de chauffe 1                                                      | 1 2                                                                                                    |       |
|--------------------------------------------------------------------------|----------------------------------------------------------------------------------------------------|-------|
| Courbe de chauffe                                                        | Température de départ<br>90<br>80<br>70<br>60<br>1<br>2<br>40<br>2<br>40<br>2<br>30<br>-30<br>-25<br>-20<br>-15<br>-10<br>-50<br>5<br>10<br>15<br>20<br>25<br>-30<br>-25<br>-20<br>-15<br>-10<br>-50<br>5<br>10<br>-50<br>5<br>10<br>-50<br>5<br>10<br>-50<br>5<br>10<br>-50<br>5<br>10<br>-50<br>5<br>10<br>-50<br>5<br>10<br>-50<br>5<br>10<br>-50<br>5<br>10<br>-50<br>5<br>10<br>-50<br>-50<br>-50<br>-50<br>-50<br>-50<br>-50<br>-5 | -     |
| Courbe de chauffe 2                                                      | 1 <b>2</b>                                                                                                    |       |
| Température de consigne<br>de départ maximale                            | Paramétrage de la température de départ maximale autorisée ( <b>30-95</b> )<br>pour le circuit de chauffage sélectionné.                                                                                                    | °C    |
| Point de départ<br>température                                           | Réglage de la température de départ la plus basse ( <b>20-70</b> ) du circuit de chauffage sélectionné.                                                                                                    | °C    |
| Concept                                                                  | Description                                                                                                    | Unité |
| Consigne température de<br>départ pour +10°C                             | Paramétrage de la température de départ ( <b>20-90</b> ) du circuit de chauffage<br>sélectionné pour <b>+10°C</b> de température extérieure.                                                                                                    | °C    |
| Consigne température<br>départ pour température<br>extérieure paramétrée | Paramétrage de la température de départ ( <b>25-95</b> ) pour la température<br>extérieure paramétrée pour le circuit de chauffage sélectionné.                                                                                                    | °C    |
| Température extérieure paramétrable                                      | Paramétrage de la température extérieure ( <b>-20 - 0</b> ) pour la consigne de température départ du circuit de chauffage sélectionné.                                                                                                    | °C    |
| Température d'arrêt                                                      | Réglage de la température extérieure ( <b>5-40</b> ) à partir de laquelle le circuit de chauffage sélectionné est désactivé.                                                                                                    | °C    |

## Mode de fonctionnement "Séchage dalle"

Après avoir sélectionné le mode de fonctionnement "séchage de la chape", la courbe de température de consigne de départ illustrée à la fig. 9. b démarre immédiatement. Si une température inférieure est souhaitée, il est possible de la régler grâce au paramètre "Température de consigne maximale". Si le séchage de la chape est interrompu par une erreur (panne de courant, etc.), le programme poursuit automatiquement le processus de séchage comme indiqué dans la fig. a Le jour suivant peut éventuellement être sélectionné avec le paramètre "jour séchage dalle". Lorsque le mode séchage de dalle est terminé, la chaudière passe automatiquement en "mode chauffage horaire". La consigne de température est paramétrable pour chaque jour de la semaine (fin du programme avec consigne = **0°C**).

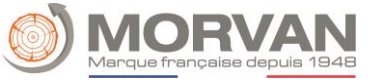

Tableau 9. a : Mode de fonctionnement "séchage de chape"

Consigno do

| urs de<br>onnement                                                   | température<br>de départ en<br>°C |   |              |                            |                         | Si le :<br>c               | séchage<br>ontinue            | e a éte<br>z con | é inte<br>nme s               | erromp<br>suit : | u,  |
|----------------------------------------------------------------------|-----------------------------------|---|--------------|----------------------------|-------------------------|----------------------------|-------------------------------|------------------|-------------------------------|------------------|-----|
| 1                                                                    | 25                                |   |              |                            |                         | Jo                         | ur                            |                  | Jour                          | de re            | ori |
| 2                                                                    | 30                                | ] |              |                            |                         | d'interr                   |                               |                  |                               | 4                |     |
| 3                                                                    | 35                                |   |              |                            |                         | 0-                         | 15                            |                  |                               | 1                |     |
| 4                                                                    | 40                                |   |              |                            |                         | 1                          | 6                             |                  |                               | 16               |     |
| 5 – 12                                                               | 45                                |   |              |                            |                         | 17 -                       | - 23                          |                  |                               | 17               |     |
| 13                                                                   | 40                                | ] |              |                            |                         | 24 -                       | - 28                          |                  |                               | 24               |     |
| 14                                                                   | 35                                |   |              |                            |                         | 2                          | 9                             |                  |                               | 29               |     |
| 15                                                                   | 30                                |   |              | (<br>                      | Circ Chauf              | :                          | i 002                         |                  |                               | ▼                |     |
| 16                                                                   | 25                                |   |              | Гe                         | rametrage               | 35                         |                               |                  |                               |                  |     |
| 17 – 23                                                              | 10                                |   | 1 2 2        | . Jour<br>. Jour           | 25 °C<br>30 °C<br>35 °C | 11. Jou<br>12. Jou         | r 45 °C<br>r 45 °C<br>r 40 °C | 21               | . Jour<br>2. Jour<br>3. Jour  | 10 °C<br>10 °C   |     |
| 24                                                                   | 30                                |   | 3<br>4<br>5  | . Jour<br>. Jour           | 40 °C<br>45 °C          | 14. Jou<br>15. Jou         | r 35 °C<br>r 30 °C            | 22               | 1. Jour<br>5. Jour            | 30 °C<br>35 °C   |     |
| 25                                                                   | 35                                |   | 6<br>7       | . Jour<br>. Jour           | 45 °C<br>45 °C          | 16.Jou<br>17.Jou           | r 25 °C<br>r 10 °C            | 26               | 8. Jour<br>7. Jour            | 40 °C<br>45 °C   |     |
| 26                                                                   | 40                                |   | 8<br>9<br>10 | . Jour<br>. Jour<br>. Jour | 45 °C<br>45 °C<br>45 °C | 18.Jou<br>19.Jou<br>20.Jou | r 10 °C<br>r 10 °C<br>r 10 °C | 28               | 3. Jour<br>9. Jour<br>). Jour | 25 °C<br>0 °C    |     |
| 27                                                                   | 45                                |   |              |                            |                         | 1 20.000                   |                               |                  |                               |                  |     |
| 28                                                                   | 35                                |   | Jou          | ır séchag                  | e dalle                 |                            | 1                             |                  |                               |                  |     |
| 29                                                                   | 25                                |   | Cor          | nsigne de                  | e températ              | ture                       | 25 °C                         |                  |                               |                  |     |
| 30                                                                   | 0                                 |   | 04.01.20     | )23                        | 1                       | 1:06:46                    |                               |                  |                               |                  | -   |
| Consigne de température de départ [°C]<br>20<br>20<br>20<br>12<br>20 |                                   |   |              |                            |                         |                            |                               |                  |                               |                  |     |
| 10                                                                   |                                   |   |              |                            |                         |                            |                               |                  |                               |                  |     |
| 5                                                                    |                                   |   |              |                            |                         |                            |                               |                  |                               |                  |     |
| 10<br>5<br>0                                                         |                                   | 7 |              | 14                         |                         |                            | 21                            |                  |                               | 28               |     |

Image 9. b : Consigne de température de départ en fonction des jours de chauffage lors du mode de fonctionnement "Séchage de dalle"

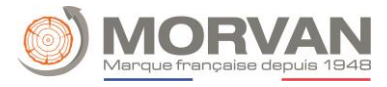

# e. Mode horaire

| Navigation :                                                                         | $\rightarrow$ $\rightarrow$ Mode Horaire                                                                                                    |               |
|--------------------------------------------------------------------------------------|----------------------------------------------------------------------------------------------------|---------------|
| Écran :                                                                              | Circ Chauf<br>Apercu       i 002         O       °C       21.2 °C         O       °C       Image: Circ Chauf         O       °C       Image: Circ Chauf         O       °C       Image: Circ Chauf         Image: Circ Chauf       Image: Circ Chauf       Image: Circ Chauf         Image: Circ Chauf       Image: Circ Chauf       Image: Circ Chauf         Image: Circ Chauf       Image: Circ Chauf       Image: Circ Chauf         Image: Circ Chauf       Image: Circ Chauf       Image: Circ Chauf         Image: Circ Chauf       Image: Circ Chauf       Image: Circ Chauf         Image: Circ Chauf       Image: Circ Chauf       Image: Circ Chauf         Image: Circ Chauf       Image: Circ Chauf       Image: Circ Chauf       Image: Circ Chauf         Image: Circ Chauf       Image: Circ Chauf       Image: Circ Chauf       Image: Circ Chauf         Image: Circ Chauf       Image: Circ Chauf       Image: Circ Chauf       Image: Circ Chauf         Image: Circ Chauf       Image: Circ Chauf       Image: Circ Chauf       Image: Circ Chauf         Image: Circ Chauf       Image: Circ Chauf       Image: Circ Chauf       Image: Circ Chauf         Image: Circ Chauf       Image: Circ Chauf       Image: Circ Chauf       Image: Circ Chauf |               |
| En appuyant sur le c                                                                 | hamp :                                                                                                    |               |
| 1                                                                                    | Accédez au menu "Paramètres".                                                                                                    |               |
|                                                                                      | Accédez au menu "Programme horaire".                                                                                                    |               |
| Demande active                                                                       | Affichez l'état de la demande active du fonctionnement horaire. Lorsqu voyant est allumé, la demande est active.                                                                                                    | e le          |
| Température nécessaire                                                               | Affichez la température nécessaire en °C.                                                                                                    |               |
| 6 6 12 18 24                                                                         | Affichez les périodes programmées selon le programme horaire ; vous accédez au menu "Programme horaire".                                                                                                    |               |
| Concept                                                                              | Description                                                                                                    | Unité         |
|                                                                                      |                                                                                                    |               |
| 1                                                                                    | Menu "Paramètres"                                                                                                    |               |
| Paramètres                                                                           | Menu "Paramètres"<br>1                                                                                                    |               |
| Paramètres<br>Paramètres<br>Mode de<br>fonctionnement                                | Menu "Paramètres"<br>1<br>Manuel : la demande fixe est transmise pendant la période paramétrée<br>Via ModBus : le besoin transmis par le ModBus sera fourni pendant la<br>période paramétrée (Adresse : 45000-45022).<br>En fonction des températures extérieures : durant la période définie, le<br>besoin est déterminé et transmis en fonction de la courbe de chauffe.                                                                                                    | -             |
| Paramètres         Mode de fonctionnement         Besoin horaire                     | Menu "Paramètres"<br>1<br>Manuel : la demande fixe est transmise pendant la période paramétrée<br>Via ModBus : le besoin transmis par le ModBus sera fourni pendant la<br>période paramétrée (Adresse : 45000-45022).<br>En fonction des températures extérieures : durant la période définie, le<br>besoin est déterminé et transmis en fonction de la courbe de chauffe.<br>Si le système est uniquement utilisé en tant que producteur d'énergie<br>(aucun circuit de chauffage connecté), la consigne de température<br>chaudière paramétrée (20-100) sera fournie dans les périodes définies.                                                                                                    | -<br>°C       |
| Paramètres         Mode de fonctionnement         Besoin horaire         Min. Charge | Menu "Paramètres"<br>1<br>Manuel : la demande fixe est transmise pendant la période paramétrée<br>Via ModBus : le besoin transmis par le ModBus sera fourni pendant la<br>période paramétrée (Adresse : 45000-45022).<br>En fonction des températures extérieures : durant la période définie, le<br>besoin est déterminé et transmis en fonction de la courbe de chauffe.<br>Si le système est uniquement utilisé en tant que producteur d'énergie<br>(aucun circuit de chauffage connecté), la consigne de température<br>chaudière paramétrée (20-100) sera fournie dans les périodes définies.<br>Activer/paramétrer la charge min. (20-58) (ON/OFF). Si la charge min.<br>est activée, la température du ballon ECS est chargée à la charge min.<br>réglée en dehors des périodes de charge ballon ECS.<br>Si la température du ballon ECS est inférieure à la valeur de la charge<br>minimale réglée pendant les périodes de charge ballon ECS, celui-ci est<br>chargé.                                                                                                    | -<br>°C<br>°C |
| Paramètres   Mode de fonctionnement   Besoin horaire   Min. Charge                   | Menu "Paramètres"<br>1<br>Manuel : la demande fixe est transmise pendant la période paramétrée<br>Via ModBus : le besoin transmis par le ModBus sera fourni pendant la<br>période paramétrée (Adresse : 45000-45022).<br>En fonction des températures extérieures : durant la période définie, le<br>besoin est déterminé et transmis en fonction de la courbe de chauffe.<br>Si le système est uniquement utilisé en tant que producteur d'énergie<br>(aucun circuit de chauffage connecté), la consigne de température<br>chaudière paramétrée (20-100) sera fournie dans les périodes définies.<br>Activer/paramétrer la charge min. (20-58) (ON/OFF). Si la charge min.<br>est activée, la température du ballon ECS est chargée à la charge min.<br>réglée en dehors des périodes de charge ballon ECS.<br>Si la température du ballon ECS est inférieure à la valeur de la charge<br>minimale réglée pendant les périodes de charge ballon ECS, celui-ci est<br>chargé.<br>Menu "Programme horaire"                                                                                                    | -<br>°C       |

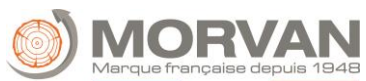

| Concept       | Description                                                                                                    | Unité |
|---------------|----------------------------------------------------------------------------------------------------|-------|
|               | Vous pouvez définir vous-même <b>1 à 3 périodes</b> . La deuxième et troisième<br>période peut être ajoutée par le +. Exemple : |       |
| Temps 1       | Temps 1 : 08 :00 -10 :00 h                                                                                                    | -     |
|               | Temps 2 : 15 :00 -21 :00 h<br>Temps 3 : 00 :00 -00 :00 h                                                                        |       |
| 08:00 - 11:00 | Il est possible de configurer pour chaque jour de la semaine une tranche<br>horaire dans laquelle le ballon ECS sera chauffé.   | -     |
| F             | Les périodes réglées pour le lundi sont adoptées pour les autres jours de<br>la semaine en appuyant sur ce symbole.             | -     |

# f. Pompe réseau

| Navigation :             | $\rightarrow \longrightarrow \rightarrow \rightarrow \rightarrow POMPE RESEAU$                                                                                                    |        |  |  |  |  |  |
|--------------------------|----------------------------------------------------------------------------------------------------|--------|--|--|--|--|--|
| Écran :                  | Pomperéseau i 001   A Image: Constraint of the second of the second |        |  |  |  |  |  |
| En appuyant sur le cha   | imp :                                                                                                    |        |  |  |  |  |  |
|                          | Accédez au menu "Statut pompe réseau".                                                                                                    |        |  |  |  |  |  |
| <b>4</b> 1/0 <b>&gt;</b> | Accédez au menu "Tests composants".                                                                                                    |        |  |  |  |  |  |
| <b>e</b>                 | Accédez au menu "Périodes verrouillées".                                                                                                    |        |  |  |  |  |  |
| Température nécessaire   | Affichez de la température nécessaire du module en aval (ex. tampon)                                                                                                    | en °C. |  |  |  |  |  |
| Température disponible   | Affichez de la température de départ du module connecté en amont (ex<br>tampon partie haute) en °C.                                                                                                    | x :    |  |  |  |  |  |
| Pompe                    | Affichez de l'état de la pompe réseau.                                                                                                    |        |  |  |  |  |  |
| Concept                  | Description                                                                                                    | Unité  |  |  |  |  |  |
| Température disponible   | Affichage de la température du module connecté en amont comme par exemple la température partie haute du ballon tampon.                                                                                                    | °C     |  |  |  |  |  |
| Température nécessaire   | Affichage de la température nécessaire du module connecté en aval<br>(ex : tampon).<br>La température nécessaire est la température que le module amont<br>doit fournir au module aval.                                                                                                    | °C     |  |  |  |  |  |
| Pompe                    | Affichage de l'état de la pompe réseau.                                                                                                    | -      |  |  |  |  |  |
| <b>(1</b> )              | Menu "Tests composants"                                                                                                    |        |  |  |  |  |  |

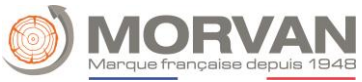

| Test composants          | 1                                                                          |   |
|--------------------------|----------------------------------------------------------------------------|---|
| Pompo                    | Affichage de l'état de la pompe réseau :                                   | _ |
| rompe                    | Lorsque la pompe réseau fonctionne, un voyant de contrôle est allumé.      | - |
|                          | Menu "Périodes verrouillées"                                               |   |
| Périodes<br>verrouillées | 1                                                                          |   |
|                          | Vous pouvez définir vous-même <b>1 ou 2 périodes</b> . La deuxième période |   |
| Temps 1                  | peut etre ajoutee par le +. Exemple :                                      | - |
| •                        | Temps 1 : 08 :00 -10 :00 h                                                 |   |
|                          | Temps 2 : 15 :00 -21 :00 h                                                 |   |
| 08.00 - 11.00            | Il est possible pour chaque jour de la semaine de configurer une période   | _ |
| 00.00 11.00              | durant laquelle le ballon tampon ne sera pas chauffé.                      |   |
| E                        | Les périodes réglées pour le lundi sont adoptées pour les autres jours de  | _ |
|                          | la semaine en appuyant sur ce symbole.                                     |   |

## g. <u>T externe</u>

Le module T externe est une interface pour un circuit de régulation externe (ex : MCR / GTB). La demande, qui peut être simulée digitalement ou analogiquement, est enregistrée par le générateur de chaleur (par ex. chaudière ou tampon) comme une température de consigne (ex : consigne de température pour la chaudière, consigne de température pour le haut du tampon).

| Navigation :          | $\rightarrow$ $\rightarrow$ T EXTERNE                                                                                                    |
|-----------------------|----------------------------------------------------------------------------------------------------|
| Écran :               | 9.12.10 a faire (nécessite la carte additionnelle)                                                                                                    |
| En appuyant sur le ch | amp :                                                                                                    |
|                       | Accédez au menu "Statut T externe".                                                                                                    |
| 1                     | Accédez au menu "Paramètres".                                                                                                    |
| <u>h</u>              | Accédez au menu "Courbe de demande".                                                                                                    |
|                       | Accédez au menu "Périodes verrouillées".                                                                                                    |
| Demande externe       | Indiquez si la boucle de régulation externe envoie une demande via l'entrée<br>numérique ou non :<br>Lorsqu'une demande est envoyée par la boucle de régulation externe via<br>l'entrée digitale, un voyant de contrôle est allumé. |

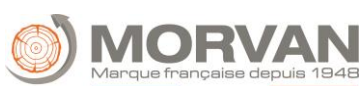

| Concept                              | Description                                                                                                    | Unité |
|--------------------------------------|----------------------------------------------------------------------------------------------------|-------|
|                                      | Menu "Statut"                                                                                                    |       |
| Statut 1                             | 1                                                                                                    |       |
| Demande active                       | Indique l'état de la T externe.                                                                                                    | -     |
| <b>1</b>                             | Menu "Paramètres"                                                                                                    |       |
| Paramètres                           | 1                                                                                                    |       |
| Consigne de<br>température externe   | Réglage de la température de consigne externe (digitale) ( <b>50-100</b> ) :<br>La chaudière fonctionne de manière constante à cette température si la<br>demande est supérieure à la température de consigne analogique. |       |
| En.                                  | Menu "Courbe de demande"                                                                                                    |       |
| Courbe de                            | 1                                                                                                    |       |
| demande                              |                                                                                                    |       |
| Concept                              | Description                                                                                                    | Unité |
| Affichage de la courbe<br>de demande | 9.12.10 (2) à faire (nécessite la carte additionnelle)                                                                                                    |       |
| <b>Q</b>                             | Menu "Périodes verrouillées"                                                                                                    |       |
| Périodes                             | 1                                                                                                    |       |
| verrouillées                         |                                                                                                    |       |
|                                      | vous pouvez definir vous-meme 1 ou 2 periodes. La deuxième période<br>peut être ajoutée par le +. Exemple :                                                                                                    |       |
| Temps 1                              | Temps 1 : 08 :00 -10 :00 h                                                                                                    | -     |
|                                      | Temps 2 : 15 :00 -21 :00 h                                                                                                    |       |
| 08 :00 - 11 :00                      | Il est possible pour chaque jour de la semaine de configurer une période<br>durant laquelle le ballon tampon ne sera pas chauffé.                                                                                         | -     |
| 6                                    | Les périodes réglées pour le lundi sont adoptées pour les autres jours de la semaine en appuyant sur ce symbole.                                                                                                    |       |

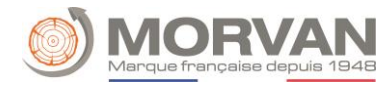

# h. <u>Chaudière d'appoint</u>

| Navigation :                                                                                                    | $\rightarrow = \rightarrow$ CHAUDIERE D'APPOINT                                                                                                    |                    |
|----------------------------------------------------------------------------------------------------|----------------------------------------------------------------------------------------------------|--------------------|
| Écran :                                                                                                    | 9.12.11 à faire (nécessite la carte additionnelle)                                                                                                    |                    |
|                                                                                                    |                                                                                                    |                    |
| En appuyant sur le                                                                                                    | champ :                                                                                                    |                    |
|                                                                                                    | Accédez au menu "Statut chaudière d'appoint"<br>(représentation schématique du module et aperçu des différentes valeurs).                                                                                                    |                    |
| 1                                                                                                    | Accédez au menu "Paramètres".                                                                                                    |                    |
| <b>4</b> 10>                                                                                                    | Accédez au menu "Entrées / Sorties".                                                                                                    |                    |
|                                                                                                    | Accédez au menu "Durées de fonctionnement".                                                                                                    |                    |
| Concept                                                                                                    | Description                                                                                                    | Unité              |
|                                                                                                    | Menu "Statut chaudière d'annoint"                                                                                                    |                    |
|                                                                                                    |                                                                                                    |                    |
| Statut 1                                                                                                    | 1                                                                                                    |                    |
| Statut 1<br>Température<br>chaudière                                                                                                    | 1<br>Affichage température chaudière ( <b>40-80</b> ).                                                                                                    | °C                 |
| Statut 1         Température chaudière         Température fumées                                                                                                    | I       Affichage température chaudière (40-80).       Affichage de la température des gaz (température fumées).                                                                                                    | °C<br>°C           |
| Statut 1         Température chaudière         Température fumées         Pompe                                                                                                    | 1         Affichage température chaudière (40-80).         Affichage de la température des gaz (température fumées).         Affichage de l'état de la pompe du retour chaudière (ON/OFF).                                                                                                    | °C<br>°C<br>-      |
| Statut 1         Température chaudière         Température fumées         Pompe         Libération / chaudière d'appoint                                                                                                    | 1         Affichage température chaudière (40-80).         Affichage de la température des gaz (température fumées).         Affichage de l'état de la pompe du retour chaudière (ON/OFF).         Affichage de l'état de la chaudière d'appoint : (ON/OFF).         Affichage de l'état de la chaudière d'appoint : (ON/OFF).         Automatique : Libération ON / OFF         Manuelle : Chaudière d'appoint active / inactive                                                                                                    | °C<br>°C<br>-<br>- |
| Statut 1         Température chaudière         Température fumées         Pompe         Libération / chaudière d'appoint                                                                                                    | 1         Affichage température chaudière (40-80).         Affichage de la température des gaz (température fumées).         Affichage de l'état de la pompe du retour chaudière (ON/OFF).         Affichage de l'état de la chaudière d'appoint : (ON/OFF).         Affichage de l'état de la chaudière d'appoint : (ON/OFF).         Automatique : Libération ON / OFF         Manuelle : Chaudière d'appoint active / inactive         Menu "Paramètres"                                                                                                    | °C<br>°C<br>-      |
| Statut 1         Température chaudière         Température fumées         Pompe         Libération / chaudière d'appoint         Image: chaudière d'appoint         Image: chaudière d'appoint <t< td=""><td>1         Affichage température chaudière (40-80).         Affichage de la température des gaz (température fumées).         Affichage de l'état de la pompe du retour chaudière (ON/OFF).         Affichage de l'état de la chaudière d'appoint : (ON/OFF).         Automatique : Libération ON / OFF         Manuelle : Chaudière d'appoint active / inactive         Menu "Paramètres"</td><td>°C<br/>°C<br/>-</td></t<> | 1         Affichage température chaudière (40-80).         Affichage de la température des gaz (température fumées).         Affichage de l'état de la pompe du retour chaudière (ON/OFF).         Affichage de l'état de la chaudière d'appoint : (ON/OFF).         Automatique : Libération ON / OFF         Manuelle : Chaudière d'appoint active / inactive         Menu "Paramètres"                                                                                                    | °C<br>°C<br>-      |
| Statut 1   Température   chaudière   Température fumées   Pompe   Libération /   chaudière d'appoint   Paramètres Temps attente                                                                                                    | 1         Affichage température chaudière (40-80).         Affichage de la température des gaz (température fumées).         Affichage de l'état de la pompe du retour chaudière (ON/OFF).         Affichage de l'état de la chaudière d'appoint : (ON/OFF).         Automatique : Libération ON / OFF         Manuelle : Chaudière d'appoint active / inactive         Menu "Paramètres"         1         Automatique : temps d'attente avant l'allumage de la chaudière d'appoint (si demande).         Manuel : Temps de fonctionnement minimal de la chaudière d'appoint, avant son prochain déverrouillage.         Réglage du temps d'attente (1-900) avant le démarrage de la chaudière d'appoint. | °C<br>°C<br>-      |

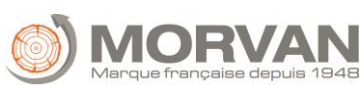

| Concent                  | Description                                                                                                    |       |
|--------------------------|----------------------------------------------------------------------------------------------------|-------|
| Concept                  | Description                                                                                                    | Unite |
| <b>47</b> 0>             | Menu "Tests composants"                                                                                                    |       |
| Test composants          | 1                                                                                                    |       |
|                          | Affichage de l'état de la pompe de retour de la chaudière d'appoint.                                                              |       |
| Pompe                    | Un voyant lumineux permet de contrôler si la pompe de la chaudière<br>d'appoint est en fonctionnement.                            | -     |
| Libération               | Affichage de l'état de la libération de la chaudière d'appoint.                                                                   |       |
| (Seulement chaudière     | Un voyant lumineux permet de contrôler si la chaudière d'appoint est en                                                           | -     |
| automatique)             | fonctionnement.                                                                                                    |       |
|                          | Menu "Périodes verrouillées"                                                                                                    |       |
| Périodes<br>verrouillées | 1                                                                                                    |       |
| Tomps 1                  | Vous pouvez définir vous-même <b>1 ou 2 périodes</b> . La deuxième période peut être ajoutée par le +. Exemple :                  |       |
| remps 1                  | Temps 1 : 08 :00 -10 :00 h                                                                                                    | -     |
|                          | Temps 2 : 15 :00 -21 :00 h                                                                                                    |       |
| 08 :00 – 11 :00          | Il est possible pour chaque jour de la semaine de configurer une période<br>durant laquelle le ballon tampon ne sera pas chauffé. | -     |
| E                        | Les périodes réglées pour le lundi sont adoptées pour les autres jours de la semaine en appuyant sur ce symbole.                  | -     |

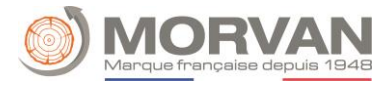

# 11. Paramètres système

| Navigation :  | $\widehat{\blacksquare} \rightarrow \underbrace{\times}_{111} \rightarrow \underbrace{\longrightarrow}_{111} \rightarrow \underbrace{\longrightarrow}_{0K}$ |  |  |  |
|---------------|----------------------------------------------------------------------------------------------------|--|--|--|
| Écran :       | Paramètres système                                                                                                    |  |  |  |
|               |                                                                                                    |  |  |  |
|               |                                                                                                    |  |  |  |
|               |                                                                                                    |  |  |  |
| 1             | 04.01.2023 11:30:06                                                                                                    |  |  |  |
| En appuyant s | ur le symbole :                                                                                                    |  |  |  |
| <i>A</i>      | Accédez aux configurations réseaux.                                                                                                    |  |  |  |
| REMOTE        | Accédez aux paramètres de connexion à distance.                                                                                                    |  |  |  |
| Ð             | Affichez les informations telles que la version du logiciel, le numéro du système d'exploitation, etc.                                                      |  |  |  |
|               | Accédez aux paramètres d'économiseur d'écran.                                                                                                    |  |  |  |
| <u> </u>      | Les messages peuvent être envoyés par mail.                                                                                                    |  |  |  |
| :             | Indiquez si une clé USB est branchée (symbole USB). Créez une sauvegarde sur une clé<br>USB ou charger (sauvegarde, logiciel,) en appuyant sur le champ.    |  |  |  |
| Modbus<br>70P | Accédez aux paramètres Modbus.                                                                                                    |  |  |  |
| 4             | Accédez au service spécial.                                                                                                    |  |  |  |
|               | Affichez l'historique des alarmes.                                                                                                    |  |  |  |
|               | Accédez à la vue d'ensemble de la cascade.                                                                                                    |  |  |  |

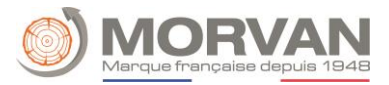

## a. Configuration réseau

| Navigation 1 :                                                                    | a a a a a a a a a a a a a a a a a a a                                                                                                    | Navigation 2 :                                                                                                    | DNS                                                                                          |  |
|-----------------------------------------------------------------------------------|----------------------------------------------------------------------------------------------------|----------------------------------------------------------------------------------------------------|----------------------------------------------------------------------------------------------|--|
| Écran :                                                                           |                                                                                                    | Écran :                                                                                                    |                                                                                              |  |
| NetBIOS Name<br>adresse IP<br>masque de sous-rése<br>adresse de passerelle<br>MAC | Configuration réseau           TC-08073522         DHCP actif           192.168.1.72         Image: Configuration réseau           Da 255.255.255.0         Image: Configuration réseau           a         192.168.1.1         Test connexion           00:50:F4:36:8B:5E         Image: Configuration réseau | DNS 1<br>DNS 2                                                                                                    | Paramètres DNS<br>1: 192.168.1.9<br>2: 192.168.1.8<br>(S 1: 192.168.1.9<br>(S 2: 192.168.1.8 |  |
| En appuyant s                                                                     | ur le champ :                                                                                                    | En appuyant si                                                                                                    | ur le champ :                                                                                |  |
| Nom NetBIOS                                                                       | Modifiez le nom du NetBIOS.                                                                                                    | DNS 1 / DNS 2                                                                                                    | L'adresse IP du serveur DNS peut<br>être paramétrée.                                         |  |
| Adresse-IP                                                                        | Affichez l'adresse IP de la chaudière.                                                                                                    | 5                                                                                                    | Retour à la page de configuration<br>du réseau.                                              |  |
| Masque sous-<br>réseau                                                            | Affichez Réglage du masque de sous-réseau.                                                                                                    |                                                                                                    |                                                                                              |  |
| Adresse<br>passerelle                                                             | Affichez l'adresse de la passerelle.                                                                                                    |                                                                                                    |                                                                                              |  |
|                                                                                   | Enregistrez les paramètres du réseau.                                                                                                    |                                                                                                    |                                                                                              |  |
| DNS                                                                               | Accédez au paramétrage du DNS.                                                                                                    | Remarque :                                                                                                    |                                                                                              |  |
| Test de<br>connexion                                                              | Testez la connexion réseau<br>Paramètres réseau ok :<br>Connexion de la régulation à<br>Internet ok Erreur DNS : pas<br>d'adresse DNS indiquée ou<br>adresse DNS incorrecte<br>Pas de connexion Internet :<br>Vérifier le câble LAN.                                                                           | Normain que :         DNS ou Domain Name System est un domaine<br>associé à l'adresse IP. Il est possible d'envoyer des<br>mails à partir du moment où une connexion DNS e<br>réalisée.         Nous conseillons les configurations suivantes :         DNS 1 : 8.8.8.8 (= serveur DNS de Google,<br>Alternative gratuite et ouverte par rapport au<br>serveur de votre fournisseur internet) |                                                                                              |  |
| DHCP<br>Actif                                                                     | Lorsqu'elle est activée, l'adresse<br>IP est attribuée<br>automatiquement (si la<br>régulation est connectée au<br>routeur). Si vous ne connaissez<br>pas les paramètres du réseau, il<br>est utile d'activer le DHCP.                                                                                         | serveur de votre fournisseur internet)<br>DNS 2 : DNS – Serveur Internet privé                                                                                                    |                                                                                              |  |
| 5                                                                                 | Revenez aux paramètres<br>précédant.                                                                                                    |                                                                                                    |                                                                                              |  |

Pour connecter une régulation à un réseau via WLAN, un répétiteur WLAN avec port LAN est nécessaire. Il est également possible d'utiliser un routeur avec mode répétiteur.

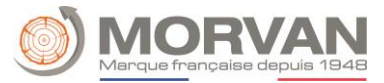

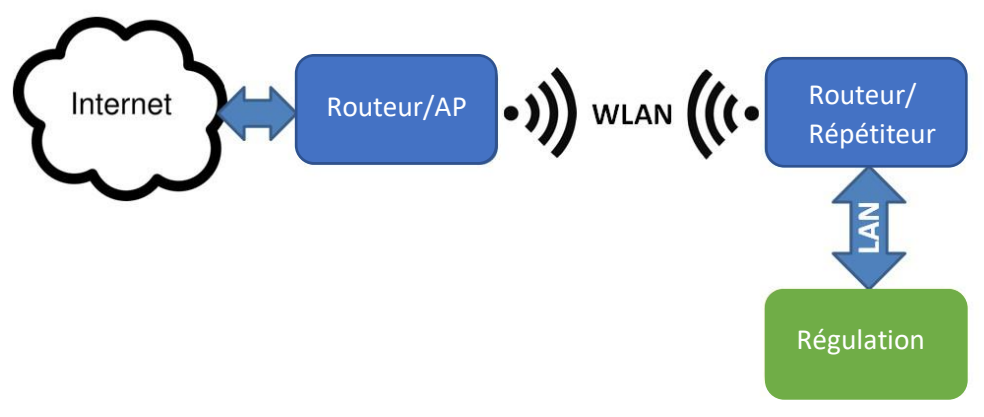

La régulation est connectée au répétiteur ou au routeur via Ethernet (LAN). Le répétiteur ou le routeur doit être configuré de manière à communiquer avec le routeur Internet via WLAN.

Après avoir configuré le répétiteur ou le routeur, les paramètres réseau doivent être réglés dans la régulation.

| b. <u>Paramètres N</u> | lodBus                                                                    |  |
|------------------------|---------------------------------------------------------------------------|--|
| Navigation :           | Modbus<br>TDP                                                             |  |
| Écran :                | Paramètres Modbus TCP                                                     |  |
|                        | Actif                                                                     |  |
|                        | Port 502                                                                  |  |
|                        | Timeout 0 ms                                                              |  |
|                        | RX / TX Buffer 4096 Byte                                                  |  |
|                        | Valeur max 1300                                                           |  |
|                        | Statut OK                                                                 |  |
|                        | Dernière adresse reçue 0 Valeu 0                                          |  |
|                        | Enregistrer<br>Modifications RX 🕂 TX 🕇                                    |  |
| -                      |                                                                           |  |
| En appuyant s          | ur le champ :                                                             |  |
| Actif                  | Le Modbus TCP est activé (vert) ou désactivé (noir).                      |  |
| Port                   | Le port TCP peut être configuré. 502 est un numéro réservé au Modbus-TCP. |  |
| Timeout                | Le délai de transmission des données peut être saisi.                     |  |
| RX / TX Buffer         | La taille de la mémoire tampon peut être entrée en byte.                  |  |
| Valeur max             | Le nombre maximum de serveurs peut être saisi.                            |  |
| Appliquer              | Les modifications sont enregistrées.                                      |  |
| mouncations            |                                                                           |  |
| 5                      | Revenez aux paramètres précédant.                                         |  |
| Remarque :             |                                                                           |  |
|                        |                                                                           |  |

Le Modbus est un protocole d'application permettant l'échange de messages entre des contrôleurs Modbus intelligents présents dans le système GTB ou MCR du bâtiment. La régulation MORVAN utilise le protocole Modbus "TCP". Ce protocole transmet les données codées via le câble LAN. Le Modbus permet la transmission des données des contrôleurs rattachés au système de gestion du bâtiment et qu'elles soient traitées dans leur ordre d'arrivée.

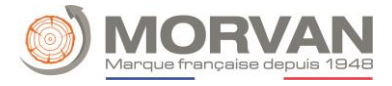

#### Éaran de veille

| c. <u>Ecran de venie</u> |                                                                                                    |
|--------------------------|----------------------------------------------------------------------------------------------------|
| Navigation :             |                                                                                                    |
| Écran :                  | Paramètres système     Paramètres système     Paramètres système |
| En appuyant s            | ur le champ :                                                                                                    |
| N°1                      | Définissez le temps auquel le mode veille doit être activé.                                                                                                    |
| N°2                      | Activez le mode StandBy de l'écran de veille.                                                                                                    |
| N°3                      | Activez l'écran de veille.                                                                                                    |
| N°4                      | Paramétrez le temps de la mise en veille de l'écran.                                                                                                    |
| - +                      | Réglez de la luminosité de l'écran.                                                                                                    |
| ¢                        | Revenez aux paramètres précédant.                                                                                                    |
| d. <u>Maintenance</u>    | à distance                                                                                                    |
| Navigation :             | REMOTE                                                                                                    |
| Écran :                  | VNC Répétiteur VNC Répétiteur                                                                                                    |

### **Remarque :**

Il existe une notice dédiée spécialement à la "Connexion à distance" (MyMorvan) où les réglages sont expliqués. La "fonction Remote" sert à paramétrer la télémaintenance de l'installation. Ici, vous pouvez choisir entre la télémaintenance VNC (Virtual Network Computing), WEB ou FTP. La télémaintenance VNC est activée en usine avec le mot de passe correspondant. Pour utiliser le portail Internet www.mymorvan.com, le serveur VNC, le répéteur VNC et le serveur FTP doivent être activés. Si nécessaire, le mot de passe pour la télémaintenance peut également être modifié ici. Avec SAVE & REBOOT, paramétrage est sauvegardé.

vnc4mrv

Identification contrôle à distance 2C56BB4753E1B1E3

Standard

vlot de passe

Définir

vlot de passe

WEB

Server

FTP Server

SAVE & REBOOT

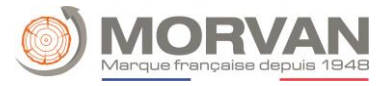

#### e. Envoyer par mail

| ACTIVER ENVOIE EMAIL      |                                                         |   | CREER U | NE LI                                              | STE DE DIFFUSION              |                                                                                             |
|---------------------------|---------------------------------------------------------|---|---------|----------------------------------------------------|-------------------------------|---------------------------------------------------------------------------------------------|
| Navigation 1 :            | <u>@</u>                                                |   | Na      | avigation 2 :                                      | <u>è</u>                      | →<br>Liste de diffusion                                                                     |
| Écran :                   | Parametres mails<br>Liste de diffusion<br>Objet du mail |   | Éci     | ran :<br>Adresse e-mail<br>eispiel@mail-server.com | Liste (                       | de diffusion mail                                                                           |
|                           | Prêt à envoyer/recevoir                                 | 5 |         | E-Mail Adresse einget                              | ben                           | C                                                                                           |
| En appuyant s             | sur le champ :                                          |   | Er      | n appuyant s                                       | ur le c                       | hamp :                                                                                      |
| Liste de<br>destinataires | Ajoutez un destinataire.                                |   | Sai     | sissez l'adresse<br>e-mail                         | Saisiss                       | ez l'adresse électronique.                                                                  |
| Objet email               | Saisissez l'objet du mail.                              |   |         |                                                    |                               |                                                                                             |
|                           | Envoyez le mail.                                        |   |         | Effacer                                            | Effaco<br>la list             | ez l'adresse électronique de<br>le des destinataires.                                       |
| 5                         | Revenez aux paramètres<br>précédant.                    |   | X       | XXX                                                | Différe<br>avertis<br>sélecti | entes valeurs (erreur,<br>ssement, info) peuvent être<br>onnées.                            |
|                           |                                                         |   |         |                                                    | L'adres<br>valeur<br>alertes  | sse Mail du destinataire et les<br>s sélectionnées (défauts,<br>s, Info) sont enregistrées. |
|                           |                                                         |   |         | 5                                                  | Reven                         | ez aux paramètres précédant.                                                                |
|                           |                                                         |   | Re      | marque :                                           |                               |                                                                                             |
|                           |                                                         |   | Séle    | ection des case                                    | s :                           | X X X X<br>1 2 3 4                                                                          |
|                           |                                                         |   | 1       | Cette case doit<br>inactif, aucun r                | toujou<br>nail n'e            | urs être active. Si le statut est<br>est envoyé au destinataire.                            |
|                           |                                                         |   | 2       | Lorsque la case<br>transmis.                       | e est sé                      | lectionnée, les défauts sont                                                                |
|                           |                                                         |   | 3       | Lorsque la case<br>transmises.                     | e est sé                      | lectionnée, les alertes sont                                                                |
|                           |                                                         |   | 4       | Lorsque la case<br>sont transmise                  | e est sé<br>s.                | lectionnée, les informations                                                                |

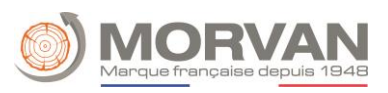

| INSCRIRE L'OBJET DU MAIL                               | ENVO                    | YER UN MAIL (TEST)                                                                                |
|--------------------------------------------------------|-------------------------|---------------------------------------------------------------------------------------------------|
| Navigation : Objet                                     | Navigation :            | <u>è</u>                                                                                          |
| Écran :                                                | Écran :                 |                                                                                                   |
| Paramètres mails                                       |                         | Paramètres mails                                                                                  |
| Editeur                                                |                         | Liste de diffusion                                                                                |
|                                                        |                         | Objet du mail                                                                                     |
| Ins Q W E R T Z U I O P Ü +                            |                         |                                                                                                   |
|                                                        |                         | Test envoi mail                                                                                   |
| $\begin{array}{c c c c c c c c c c c c c c c c c c c $ |                         | Prêt à envoyer/recevoir                                                                           |
| En appuyant sur le champ :                             | En appuyant s           | sur le champ :                                                                                    |
| Validez la saisie.                                     | Envoi d'un mail<br>Test | Un email test peut être<br>envoyé (uniquement<br>visible/possible lorsque<br>l'envoi est activé). |
| Supprimez le dernier caractère.                        |                         | Accédez aux paramètres du serveur Mail.                                                           |
| Mettez les caractères en majuscules.                   | <b>S</b> e              | Définissez les horaires de courriel.                                                              |

# f. Paramètres Serveur Mail

| Navigation :    |                                                                 |  |
|-----------------|-----------------------------------------------------------------|--|
| Écran :         | Paramètres du serveur mail                                      |  |
|                 | Serveur mail                                                    |  |
|                 | Adresse e-mail                                                  |  |
|                 | Mot de passe                                                    |  |
|                 | Port<br>587                                                     |  |
| En appuyant sur | le champ :                                                      |  |
| Serveur Mail    | Le serveur Email (serveur de courrier sortant) peut être saisi. |  |
| Adresse Mail    | L'adresse Mail de l'écran tactile peut être saisi.              |  |
| Mot de passe    | Le mot de passe correspondant peut être saisi.                  |  |
| SSL, TLS,       | Sélection du cryptage (aucun, SSL, TLS).                        |  |
| Port            | Le port TCP peut être paramétré.                                |  |

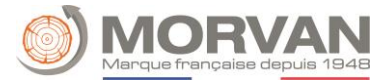

#### **Remarque :**

Pour que la chaudière puisse envoyer les valeurs définies (erreurs, avertissements, informations) par email, une adresse e-mail doit être disponible pour la chaudière. Ce n'est qu'après avoir créé avec succès une adresse électronique que vous pouvez définir les valeurs indiquées à titre d'exemple dans l'image. Les données du serveur de messagerie et le numéro de port peuvent être obtenus auprès du fournisseur du service de messagerie (par exemple, GMX). Lorsque la configuration du serveur mail est réussie, la chaudière peut alors envoyer les valeurs sélectionnées par mail.

| g. <u>Rapport sur</u> | <u>le statut mail</u> |
|-----------------------|-----------------------|
|-----------------------|-----------------------|

| Navigation :   |                                   |       |
|----------------|-----------------------------------|-------|
| Écran :        | Mail de rapport de fonctionnement |       |
|                |                                   |       |
|                | Nombre de page                    | es 5  |
|                | Temps 1                           | 08:00 |
|                | Temps 2                           | 12:00 |
|                | Temps 3                           | 16:00 |
|                | Temps 4                           | 20:00 |
|                | Temps 5                           | 22:00 |
|                |                                   | 5     |
| En appuvant si | ır le champ ·                     |       |

| Nombre de<br>périodes | Le nombre de périodes peut être paramétré (5 périodes maximum).                                                                                          |  |
|-----------------------|----------------------------------------------------------------------------------------------------|--|
| Temps 1-5             | Il est ici possible d'entrer les heures auxquelles un e-mail contenant les valeurs définies<br>(erreur, avertissement, info) est envoyé au destinataire. |  |

#### h. Service spécial

| Navigation :               | *                                                                                                    |  |
|----------------------------|----------------------------------------------------------------------------------------------------|--|
| Écran : Service spécial    |                                                                                                    |  |
|                            | STATUT<br>MODULE<br>FORMAT<br>CLE-USB BACKUP                                                                             |  |
| En appuyant sur le champ : |                                                                                                    |  |
| Statut module              | Le statut des modules externes est affiché.                                                                              |  |
| FORMATAGE CLE<br>USB       | La clé USB peut être formatée.                                                                                           |  |
| BACKUP                     | Une sauvegarde peut être créée. La sauvegarde peut être stockée directement sur la régulation ainsi que sur une clé USB. |  |

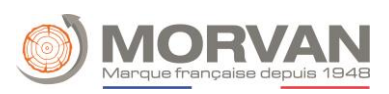

## i. <u>Cascade</u>

| Navigation :               |                                                                                                    |  |
|----------------------------|----------------------------------------------------------------------------------------------------|--|
| Écran :                    | Apperçu<br>cascade                                                                                                    |  |
|                            | Utilisateur cascade Statut eure actuell eures totale                                                                                                    |  |
|                            | Utilisateur 01       *LIBRE*         Utilisateur 02       *LIBRE*         Utilisateur 03       *LIBRE*         Utilisateur 04       *LIBRE*                       |  |
|                            | Utilisateur 05 *LIBRE*<br>Utilisateur 06 *LIBRE*                                                                                                    |  |
|                            | Utilisateur 07 *LIBRE*<br>Utilisateur 08 *LIBRE*                                                                                                    |  |
|                            | Utilisateur 09 ^LIBRE^                                                                                                    |  |
|                            |                                                                                                    |  |
|                            | 05.05.2023 11:17:18                                                                                                    |  |
| En appuyant sur le champ : |                                                                                                    |  |
| Aperçu cascade             | La vue d'ensemble de la cascade montre tous les participants à la cascade, leur statut et<br>leurs heures de fonctionnement au sein de la commande de la cascade. |  |
|                            | Accédez au menu "Statut cascade".                                                                                                    |  |
| <b>S</b>                   | Accédez au menu "Paramètres cascade".                                                                                                    |  |
|                            | Accédez au menu "Réseau cascade".                                                                                                    |  |

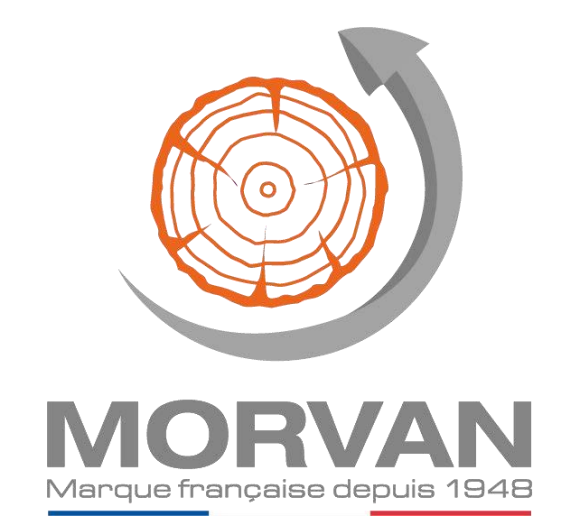

Z.I Sud -Rue des Epinettes - CS 50152 TORCY - 77208 MARNE LA VALLEE Cedex 1 Tél : + 33(0)1 60 05 18 53 - Fax : +33(0)1 60 17 58 39

info@selfclimat-morvan.com - www. chaudieres-morvan.com